# SIEMENS

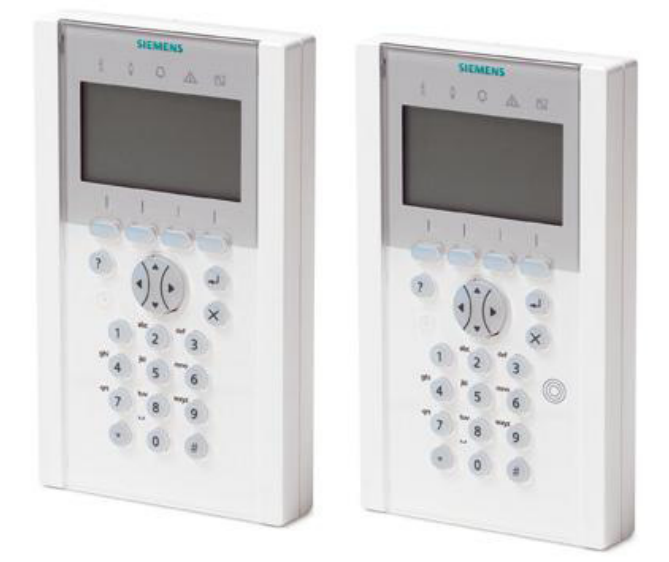

# SPCK620/623

# Komfort kezelő egység

Felhasználói leírás

Version 3.1

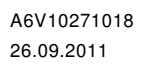

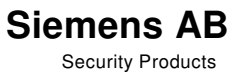

# Tartalomjegyzék

| 1   | Bizton                                 | sági információk                                      | 5  |  |  |  |  |
|-----|----------------------------------------|-------------------------------------------------------|----|--|--|--|--|
| 1.1 | Célcso                                 | Célcsoport5                                           |    |  |  |  |  |
| 1.2 | Általán                                | os biztonsági utasítások                              | 5  |  |  |  |  |
|     | 1.2.1                                  | Általános információk                                 | 5  |  |  |  |  |
|     | 1.2.2                                  | Kezelés                                               | 5  |  |  |  |  |
|     | 1.2.3                                  | Szerviz és karbantartás                               | 5  |  |  |  |  |
| 1.3 | Az írás                                | os figyelmeztető megjegyzések jelentése               | 6  |  |  |  |  |
| 1.4 | Kockáz                                 | zati szimbólumok jelentése                            | 6  |  |  |  |  |
| 2   | lrányel                                | vek és szabványok                                     | 7  |  |  |  |  |
| 2.1 | EU irán                                | nyelvek                                               | 7  |  |  |  |  |
| 3   | Beveze                                 | etés                                                  | 8  |  |  |  |  |
| 3.1 | LED jel                                | lzések                                                | 10 |  |  |  |  |
| 3.2 | Partíció                               | ó-kijelzési módok                                     | 11 |  |  |  |  |
| 3.3 | A nyug                                 | almi állapot kijelzései                               | 12 |  |  |  |  |
| 4   | Bejeler                                | ntkezés                                               | 13 |  |  |  |  |
| 4.1 | Bejelen                                | ntkezés PIN-kóddal                                    | 13 |  |  |  |  |
| 4.2 | Bejelen                                | ntkezés kártyával (SPCK623)                           | 13 |  |  |  |  |
| 4.3 | Bejelen                                | ntkezés PIN-kóddal és kártyával (SPCK623)             | 13 |  |  |  |  |
| 5   | Egypai                                 | rtíciós nézet                                         | 14 |  |  |  |  |
| 5.1 | A rends                                | szer élesítése és kikapcsolása                        | 14 |  |  |  |  |
| 5.2 | Élesíté                                | Élesítés nem lehetséges14                             |    |  |  |  |  |
| 5.3 | Riasztá                                | Riasztás nyugtázása15                                 |    |  |  |  |  |
| 5.4 | Hiba ny                                | Hiba nyugtázása16                                     |    |  |  |  |  |
| 6   | Többpartíciós nézet18                  |                                                       |    |  |  |  |  |
| 6.1 | A rendszer élesítése és kikapcsolása18 |                                                       |    |  |  |  |  |
| 6.2 | Élesítés nem lehetséges19              |                                                       |    |  |  |  |  |
| 6.3 | Riasztá                                | ás nyugtázása                                         | 20 |  |  |  |  |
| 6.4 | Hiba ny                                | yugtázása                                             | 21 |  |  |  |  |
| 6.5 | Automa                                 | ata naptár-beállítások                                | 22 |  |  |  |  |
| 6.6 | ldőzár2                                |                                                       |    |  |  |  |  |
| 6.7 | Összekapcsolt partíciók24              |                                                       |    |  |  |  |  |
| 7   | Felhas                                 | Felhasználói programozás a kezelőegységen keresztül26 |    |  |  |  |  |
| 7.1 | Felhasz                                | ználói menük                                          | 26 |  |  |  |  |
|     | 7.1.1                                  | Rendszer állapot                                      | 27 |  |  |  |  |
|     | 7.1.2                                  | Kikapcsol                                             | 28 |  |  |  |  |
|     | 7.1.3                                  | Felfüggeszt                                           | 28 |  |  |  |  |
|     | 7.1.4                                  | Dátum/idő                                             | 29 |  |  |  |  |
|     | 7.1.5                                  | Teszt                                                 | 29 |  |  |  |  |
|     | 7.1.5.1                                | Hang teszt                                            | 29 |  |  |  |  |
|     | 7.1.5.2                                | Séta teszt                                            | 29 |  |  |  |  |
|     | 7.1.5.3                                | WPA teszt                                             |    |  |  |  |  |

| 7.1.5.4  | Hang beállítások                                                                                                    | .30                                                                                                    |
|----------|----------------------------------------------------------------------------------------------------|----------------------------------------------------------------------------------------------------|
| 7.1.5.5  | Szeizmikus teszt                                                                                                    | . 30                                                                                                    |
| 7.1.6    | Esemény napló                                                                                                    | 31                                                                                                    |
| 7.1.7    | Csengő                                                                                                    | 31                                                                                                    |
| 7.1.8    | Felhasználók                                                                                                    | 31                                                                                                    |
| 7.1.8.1  | Hozzáad                                                                                                    | .31                                                                                                    |
| 7.1.9    | PIN-kód megváltoztatása                                                                                                    | 32                                                                                                    |
| 7.1.10   | SMS                                                                                                    | . 33                                                                                                    |
| 7.1.10.1 | SMS kezelés                                                                                                    | . 33                                                                                                    |
| 7.1.10.2 | SMS események                                                                                                    | .34                                                                                                    |
| 7.1.10.3 | SMS parancsok                                                                                                    | . 35                                                                                                    |
| 7.1.11   | Ajtó vezérlés                                                                                                    | .36                                                                                                    |
| 7.1.12   | Hozzáférés                                                                                                    | .37                                                                                                    |
| 7.1.13   | Eseményriport küldése                                                                                                    | . 37                                                                                                    |
| 7.1.14   | Hozzáférés napló                                                                                                    | .37                                                                                                    |
| Függelé  | k                                                                                                    | 39                                                                                                    |
| Felhaszr | nálói jogosultságok                                                                                                    | 39                                                                                                    |
| Zóna kio | sztás                                                                                                    | 41                                                                                                    |
|          | 7.1.5.4<br>7.1.5.5<br>7.1.6<br>7.1.7<br>7.1.8<br>7.1.8<br>7.1.8<br>7.1.9<br>7.1.10<br>7.1.10.1<br>7.1.10.2<br>7.1.10.3<br>7.1.11<br>7.1.12<br>7.1.13<br>7.1.14<br><b>Függelé</b><br>Felhaszr<br>Zóna kio | 7.1.5.4Hang beállítások7.1.5.5Szeizmikus teszt7.1.6Esemény napló7.1.7Csengő7.1.8Felhasználók7.1.8Hozzáad7.1.9PIN-kód megváltoztatása7.1.10SMS7.1.10.1SMS kezelés7.1.10.2SMS események7.1.11Ajtó vezérlés7.1.12Hozzáférés7.1.13Eseményriport küldése7.1.14Hozzáférés naplóFüggelékFelhasználói jogosultságokZóna kiosztás |

# 1

# 1. Biztonsági információk

# 1.1 Célcsoport

Ezen leírásban található utasítások az alábbi célcsoportok számára készültek:

| Célcsoportok   | Képzettség                              | Részletesség                                                                  | Szükséges<br>rendszerállapot                                |
|----------------|-----------------------------------------|-------------------------------------------------------------------------------|-------------------------------------------------------------|
| Végfelhasználó | Műszaki szakember<br>oktatása szükséges | A termék megfelelő<br>kezeléséhez szüksé-<br>ges információkat<br>tartalmazza | A rendszer telepített<br>és beüzemelt<br>állapotban legyen. |

# 1.2 Általános biztonsági utasítások

## 1.2.1 Általános információk

- A rendszer kezelése előtt alaposan olvassa el a biztonsági figyelmeztetéseket!
- Tartsa meg ezt a leírást!
- Kérjük, hogy vegye figyelembe az ország specifikus, helyi biztonsági szabványokat vagy előírásokat a rendszertervezéssel, kezeléssel és a hulladékkezeléssel kapcsolatban!

#### Felelősség

• Ne végezzen semmilyen változtatást vagy átalakítást a berendezésen, kizárólag ha ezen leírás ezt kifejezetten megemlíti és a gyártó ehhez hozzájárulását adta!

## 1.2.2 Kezelés

#### Veszélyhelyzet téves riasztás miatt

- Győződjön meg róla, hogy a rendszer tesztelése előtt minden érintett személyt és szolgáltató szervezetet (hatóságot) értesített!
- A pánik elkerülésének érdekében, mindig informálja azokat, akik a helyszínen tartózkodnak, mielőtt a riasztásjelző eszközöket teszteli!

# 1.2.3 Szerviz és karbantartás

#### Áramütés veszélye karbantartás esetén

• A karbantartási munkákat csak kioktatott szakember végezheti.

#### Áramütés veszélye az eszközök tisztítása esetén

 Ne használjon folyékony tisztítószereket vagy permeteket, amelyek alkoholt, spirituszt vagy ammóniát tartalmaznak!

# 1.3 A feltüntetett figyelmeztetések jelentése

| Feltüntetett figyelmeztetés | Kockázat típusa                                            |
|-----------------------------|------------------------------------------------------------|
| DANGER                      | Életveszély vagy testi épséget sértő veszély               |
| WARNING                     | Lehetséges életveszély vagy testi épséget<br>sértő veszély |
| CAUTION                     | Kisebb sérülés veszélye, vagy vagyoni kár.                 |
| IMPORTANT                   | Üzemzavar-veszély                                          |

# 1.4 Veszélyt jelző szimbólumok jelentése

| Â |                                     |
|---|-------------------------------------|
|   | Figyelmeztetés veszélyes területre. |
|   |                                     |

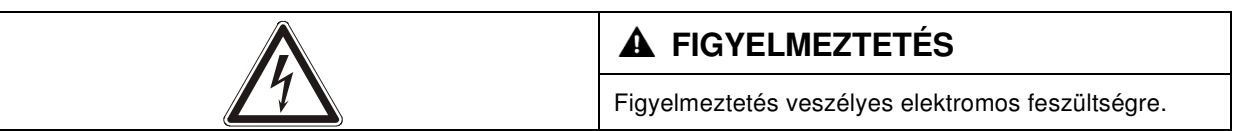

# 2. Irányelvek és szabványok

#### 2.1 EU irányelvek

Ez a termék megfelel a következő direktívák elvárásainak: 2004/108/EC "Irányelv az Elektromágneses Kompatibilitásról" és a 2006/95/EC "Kisfeszültségű irányelvek"-nek. A megfelelőségről szóló EU igazolás hozzáférhető a felelős kirendeltségen:

Siemens AB Building Technologies Division International Headquarters Fire Safety & Security Products Postal Address P.O. Box 1275 SE-171 24 Solna, Sweden

#### Európai Direktíva 2004/108/EC "Elektromágneses kompatibilitás"

A 2004/108/EC Európai Direktívának való megfelelést az alábbi szabványok szerint végezték:

| emc kibocsájtás | EN 55022 Class B |
|-----------------|------------------|
| emc immunitás   | EN 50130-4       |

#### Európai Direktíva 2006/95/EC "Kisfeszültség"

A 2006/95/EC Európai Direktívának való megfelelést az alábbi szabványok szerint végezték:

| Biztonság | EN 60950-1 |
|-----------|------------|
|-----------|------------|

# 3. Bevezetés

A kezelő egy falra szerelhető eszköz, mely az alábbiakat teszi lehetővé:

- A mérnökök programozhatják segítségével a rendszert az "Engineer Programming" menükben (jelszóval védett) és élesíthetik/kikapcsolhatják a rendszert; a felhasználó napi rendszerességgel használhatja a rendszert segítségével.
- A felhasználók a "User Programming" menükbe (jelszóval védett) tudnak belépni, ahol végrehajthatók a kezeléssel kapcsolatos műveletek (élesítés/kikapcsolás) a rendszeren (részletesebben lásd az SPC620/623 használati utasításában).

Az SPCK620 könnyen kezelhető gombokkal és nagy LCD-kijelzővel van ellátva a könnyebb kezelhetőség érdekében. A funkcionalitás növelhető az SPCE110 kulcsos- és/vagy SPCE120 kijelzős bővítőpanelekkel.

Az SPCK623 fel van szerelve egy proximity kártyaolvasóval (125 kHz EM 4102) a könnyebb felhasználó-belépésért, könnyen kezelhető gombokkal, nagy LCD-kijelzővel és hang-bemondó funkcióval. A funkcionalitás növelhető az SPCE110 kulcsos- és/vagy SPCE120 kijelzős bővítőpanelekkel.

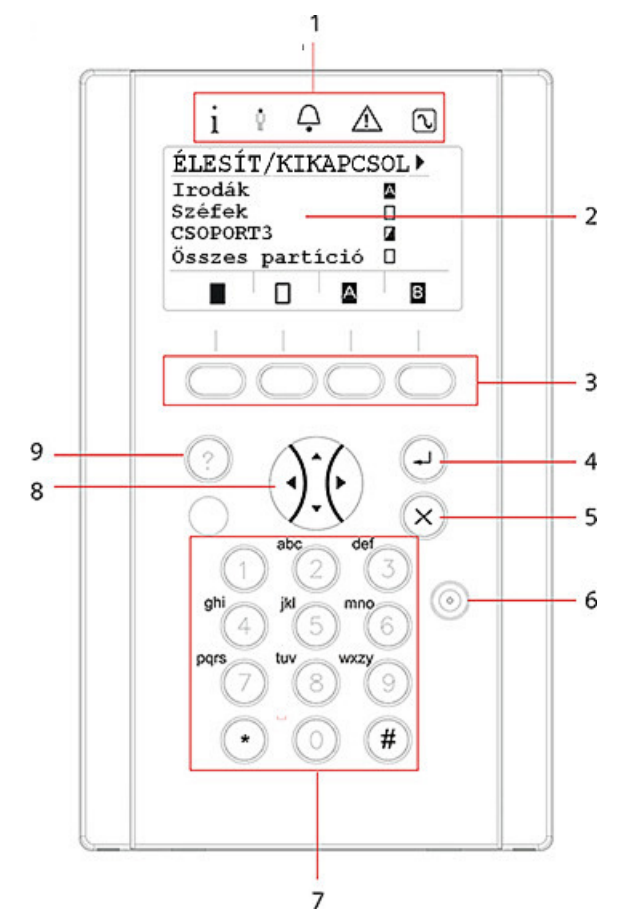

| 1 | Állapotkijelző LED-ek | Az állapotjelző LED-ek a rendszer aktuális<br>állapotáról adnak visszajelzést, a lenti táblá-<br>zatban részletezettek szerint.                                                                                                    |
|---|-----------------------|----------------------------------------------------------------------------------------------------|
| 2 | LCD kijelző           | A kezelő képernyőjén látható az összes riasztás<br>és figyelmeztetés és az adott üzenetek és vizu-<br>ális felületet biztosít a rendszer programozásához<br>(csak mérnöki programozás). (Lásd lentebb az<br>üzenetpriorizációnál) Megadható, hogy a háttér-<br>világítás milyen feltételek mellett kapcsolódjon<br>be. |

|   |                                        | -                                                                                                    |
|---|----------------------------------------|----------------------------------------------------------------------------------------------------|
| 3 | Dinamikus funkciógombok                | Tartalomfüggő gombok a menük/programozás<br>közbeni navigációhoz.                                                                                                    |
| 4 | Enter gomb                             | Üzenet vagy parancs bevitelére.                                                                                                    |
| 5 | Vissza gomb                            | <ul> <li>Egy szinttel vissza a menüben<br/>A zümmer, sziréna és riasztások nyugtázásához.</li> </ul>                                                                                                    |
| 6 | Proximity eszköz vevő-terület          | Csak az SPCK 623-nál: Ha a kezelőegység<br>rendelkezik beépített proximity olvasóval, a<br>felhasználónak erre a területre kell a hordozható<br>azonosító eszközt tartania (1 cm-es távolságban)                                                                                                   |
| 7 | Alfanumerikus gombok                   | Alfanumerikus billentyűzet betűk és számok<br>beviteléhez a programozás közben. A betűket a<br>nyomógombok megfelelő számú lenyomásával<br>adhatjuk meg. A nagy és kisbetűk közötti váltás a<br># gomb megnyomásával történik. Szám<br>beviteléhez, a gombot 2 másodpercig nyomva kell<br>tartani. |
| 8 | Multi-funkctionális<br>navigációs gomb | Menük közti navigáláshoz és a riasztási üzenetek<br>görgetéséhez. (Lásd lentebb az üzenet priorizá-<br>ciónál)                                                                                                    |
| 9 | Információs gomb                       | Információ-kijelzésére.                                                                                                    |

#### A kijelző üzeneteinek priorizálása

A kijelzőn megjelenő hibaüzenetek és riasztások az alábbiak lehetnek:

- Zónák
  - Riasztások
  - Szabotázs
  - Hiba
- Partíció-riasztások
  - Sikertelen élesítés
  - Időtúllépés
  - Felhasználó Pin szabotázs

#### • Rendszer-riasztások

- Tápfeszültség hiba
- Akkumulátor hiba
- Tápegység hiba
- Aux hiba
- Külső hang biztosíték
- Belső hang biztosíték
- Hang szabotázs
- Szekrény szabotázs
- Aux1 szabotázs
- Aux2 szabotázs
- Vezeték nélküli zavar
- Modem1 hiba
- Modem1 vonalhiba

- Modem2 hiba
- Modem2 vonalhiba
- Sikertelen kommunikációs
- Felhasználói pánik
- XBUS kábelhiba
- XBUS kommunikációs hiba
- XBUS tápfeszültség hiba
- XBUS akkumulátor hiba
- XBUS tápegység hiba
- XBUS biztosíték hiba
- XBUS szabotázs hiba
- XBUS antenna hiba
- XBUS vezeték nélküli zavar
- XBUS pánik
- XBUS tűz
- XBUS medical
- XBUS tápegység kapcsolat
- Mérnöki újraindítás szükséges

#### Rendszer információ

- Beázott zónák
- Nyitott zónák
- Partíció állapot
- Alacsony akkuszint (szenzor)
- Szenzor kapcsolat elveszett
- WPA alacsony akkuszint
- WPA kapcsolat elveszett
- WPA Teszt szükséges
- Kamera offline
- Újraindítás
- Hardware hiba
- Aux túláram
- Akkuszint alacsony

#### 3.1 LED jelzések

| Kijelzés fajta | Jele | Színe | Művelet | Magyarázat                                                                                                    |
|----------------|------|-------|---------|----------------------------------------------------------------------------------------------------|
| Információ     | i    | Kék   | Ве      | A rendszert vagy a partíciót nem<br>lehet élesíteni. Erőltetett élesítés<br>lehetséges (hibák vagy nyitott zónák<br>ellenére). |
|                |      |       | Villog  | A rendszert vagy a partíciót nem<br>lehet (erőltetve sem) élesíteni (hibák<br>és nyitott zónák meggátolják).                   |
|                |      |       | Ki      | A rendszer vagy a partíció élesíthető                                                                                          |

|             |             | Sárga | Villog | Mérnök a telephelyen.                  |
|-------------|-------------|-------|--------|----------------------------------------|
| Felhasználó | Ō.          | Zöld  | Be     | Hozzárendelt partíció kikapcsolva.     |
|             |             |       | Villog | Hozzárendelt partíció részlegesen éles |
|             |             |       | Ki     | Hozzárendelt partíció éles             |
| Riasztás    | Q           | Piros | Be     | Riasztás                               |
|             |             |       | Villog | -                                      |
|             |             |       | Ki     | Nincs riasztás                         |
| Figyelmez-  | $\triangle$ | Sárga | Be     | -                                      |
| leles       |             |       | Villog | Zavar                                  |
|             |             |       | Ki     | Nincs zavar                            |
| Tápfeszült- | <b>D</b> .  | Zöld  | Be     | Rendszer ok                            |
| seg         |             |       | Villog | Tápfeszültség hiba                     |
|             |             |       | Ki     | Nincs busz kapcsolat                   |

1

#### **MEGJEGYZÉS**

A kezelő nyugalmi állapotában az állapotjelző LED-ek információ-, állapot-, riasztásés hibakijelzései inaktívak. Ha érvényes felhasználó a PIN-kódjával belép, konfigurálni tudja, hogy a tápfeszültség-jelzés aktív legyen-e nyugalmi állapotban.

#### 3.2 Partíció-kijelzési módok

Két kijelzési mód lehetséges:

- Több partíciós nézet: A felhasználónak több partícióhoz van hozzáférése. A partíciók kijelezhetők megadott csoportokban is. Ha nincsenek definiálva csoportok, csak az "összes partícióm" csoport jelenik meg.
- Egy partíciós nézet: A felhasználó csak egy partíciót lát. Az egy partíciós nézetben csak egy partíció állapota jelezhető ki nagy betűs módban és csak egy kezelhető.

| Ĩ | MEGJEGYZÉS                                                                                                    |
|---|----------------------------------------------------------------------------------------------------|
|   | Egy felhasználó jogait korlátozhatják a felhasználói beállítások vagy egy adott kezelőn a felhasználóra vonatkozó beállítások. A felhasználó, belépése után, csak akkor láthatja az adott partíciót a kezelőn, ha jogosultsága van hozzá. Ha a felhasználónak több partícióhoz is van jogosultsága, de a kezelő csak egy partíció kezelésére van felprogramozva, a felhasználó egy partíciós nézetet tud csak használni. |

# 3.3 A nyugalmi állapot kijelzései

#### Vészjelzések

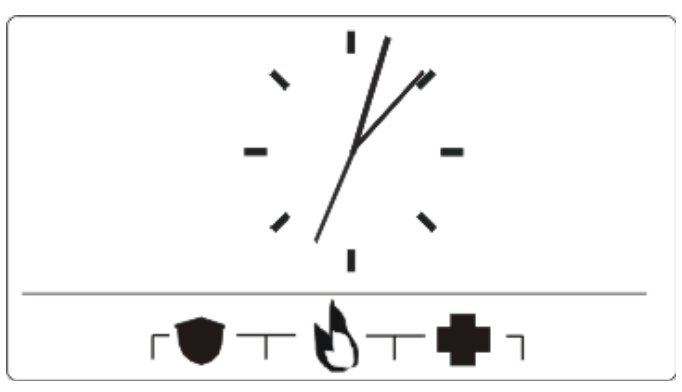

Egy vészhelyzet fajtájától függően vészjelzések adhatóak. A két szomszédos gomb egyidejű nyomva tartása esetén aktiválódik a vészhívás.

|   | Pánik riasztás  |
|---|-----------------|
| 0 | Tűzriasztás     |
| • | Orvosi riasztás |

Az aktivált folyamatok a beállításoktól függnek. A részletekről érdeklődjön az üzembe helyezőnél!

#### Közvetlen élesítés

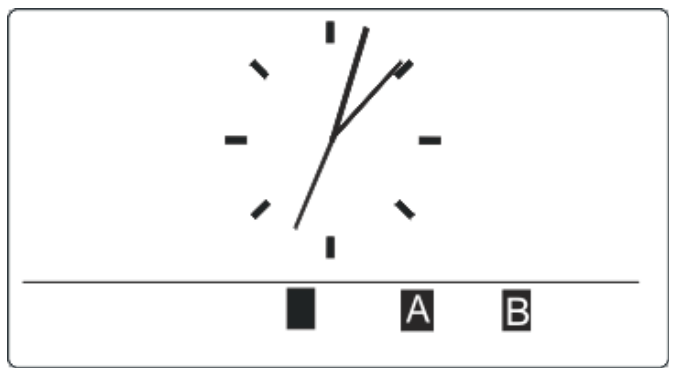

A beállítások függvényében a direkt élesítés funkció látható. Egy partíció erőltetett élesítése PIN kód nélkül is lehetséges, ha a kezelő beállítása lehetővé teszi.

# 4. Bejelentkezés

## 4.1 Bejelentkezés PIN-kóddal

Alapbeállításnál nyugalmi állapotban a kijelzőn egy analóg óra látható, ami megváltoztatható a kezelő konfigurálásával:

- A kezelő nyugalmi állapotban van.
- Írja be érvényes PIN-kódját a @-tól @-es numerikus gombokkal!
   A partíció(k) állapota kijelzésre kerül.

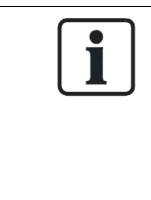

#### MEGJEGYZÉS

Hogyan lehet a gépelési hibát javítani?

Törölje a hibás számokat a 🛞 gombbal, majd írja be a helyes PIN-kódot!

Ha a PIN-kód 4 alkalommal is hibásan lett begépelve, az adatbevitel 1 percre letiltásra kerül. Várja meg a tiltás idejét, majd próbálja újra begépelni a helyes kódot!

## 4.2 Bejelentkezés kártyával (SPCK623)

- > Felhasználóhoz regisztrált kártyával, melyet a központ eltárol.
- Tartsa a kártyát a kezelő kártyaolvasója elé!

A kártyaolvasó terület az alfanumerikus gombok mellett található és az alábbi jelzés jelöli:

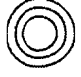

#### 4.3 Bejelentkezés PIN-kóddal és kártyával (SPCK623)

- ▷ A kártya+PIN opció a központon aktiválható.
- 1. Tartsa a kártyát a kezelő kártyaolvasója elé!
- 2. Írja be érvényes PIN-kódját a @-tól @-es numerikus gombokkal!

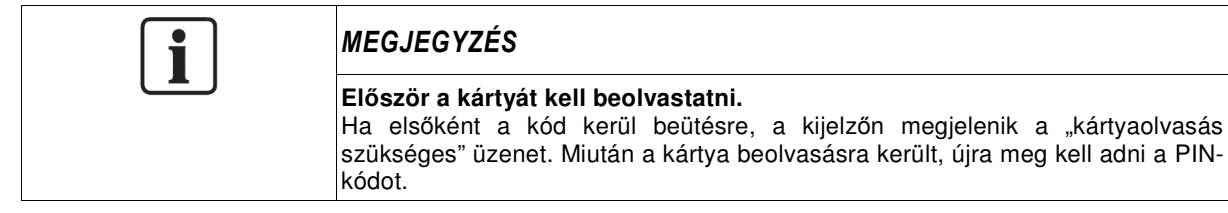

# 5. Egypartíciós nézet

#### 5.1 A rendszer élesítése és kikapcsolása

- 1. Írja be érvényes PIN-kódját!
  - Az alábbi képernyő fogadja:

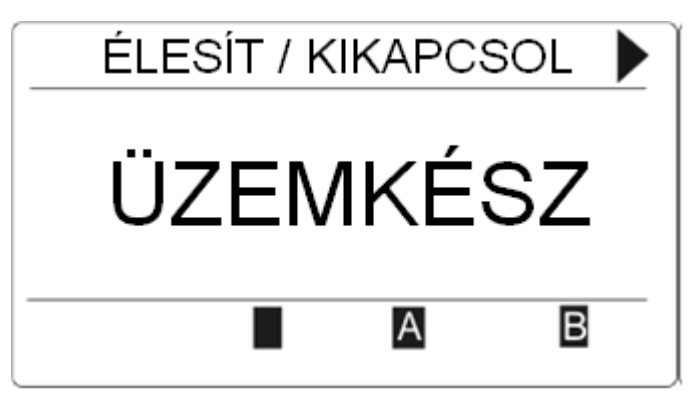

- 2. A partíció állapotának megváltoztatásához nyomja meg a kívánt állapothoz tartozó funkciógombot!
  - Az alábbi lehetőségek választhatók:

| Szimbólum | Jelentése            |
|-----------|----------------------|
|           | Teljes élesítés      |
|           | Kikapcsolás          |
| A         | Részleges élesítés A |
| В         | Részleges élesítés B |

#### 5.2 Élesítés nem lehetséges

Ha egy zóna nyitott állapotban van, az állapotszimbólum mellett egy "i" betű is megjelenik:

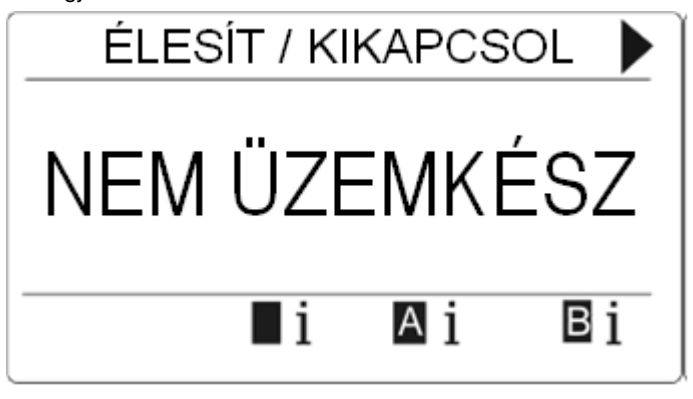

• Nyomja meg az állapotszimbólum alatti funkciógombot!

⇒ A következő képernyőn megjelennek az állapotinformációk.

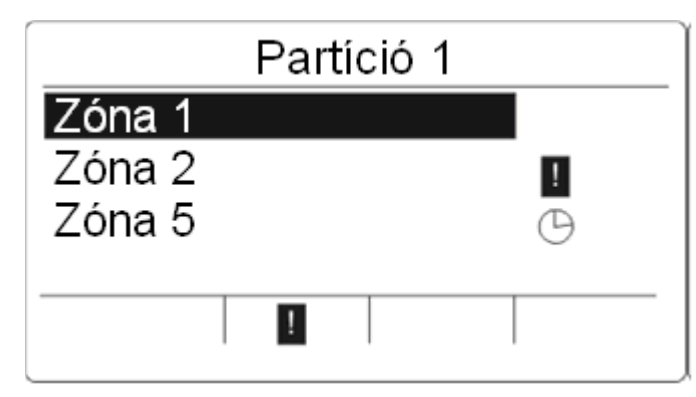

#### ⇒ A lehetséges állapotok:

| Szimbólum | Jelentése                                                                                                    |
|-----------|----------------------------------------------------------------------------------------------------|
| Nincs     | A zóna felfüggeszthető (erőltetett élesítés lehetséges).                                                                                                    |
| !         | A zóna nem függeszthető fel (erőltetett élesítés nem lehet-<br>séges). Ha egy zóna zárása után is világít a jelzés, lépjen<br>kapcsolatba az üzembe helyezővel/karbantartóval!                                                                                                    |
| Θ         | Csak akkor lehetséges, ha engedélyezve van (időzített) kijárati-<br>zóna. Ha a kijárati-zóna nyitott, az élesítésti procedúrát el lehet<br>indítani. Az a fontos, hogy a kilépési időzítő lejártakor zárva<br>legyen. Ha a zóna nyitva marad, az élesítés nem lesz lehet-<br>séges. |

#### 5.3 Riasztás nyugtázása

Bármilyen fennálló riasztás, bejelentkezés után, megjelenítésre kerül.

1. A riasztás a villogó  $\mathbf{Q}$  szimbólum jelzi és a villogó LED  $\mathbf{Q}$ .

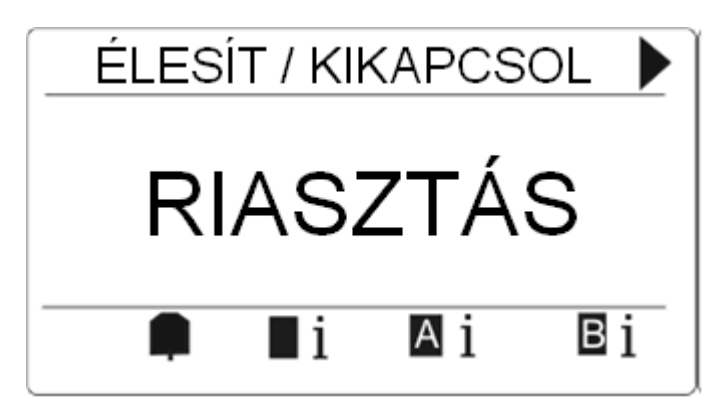

2. Nyomja meg a villogó szimbólum alatti funkciógombot!

| MEGJEGYZÉS                                                                                                    |
|----------------------------------------------------------------------------------------------------|
| A különböző beállítások dinamikus gombjainak pozíciója fix, emiatt a riasztási ikon<br>helye változó. A fent ábrázolt riasztás teljes élesítés alatt jelenik meg. |

⇒ A következő képernyőn a riasztások listázásra kerülnek.

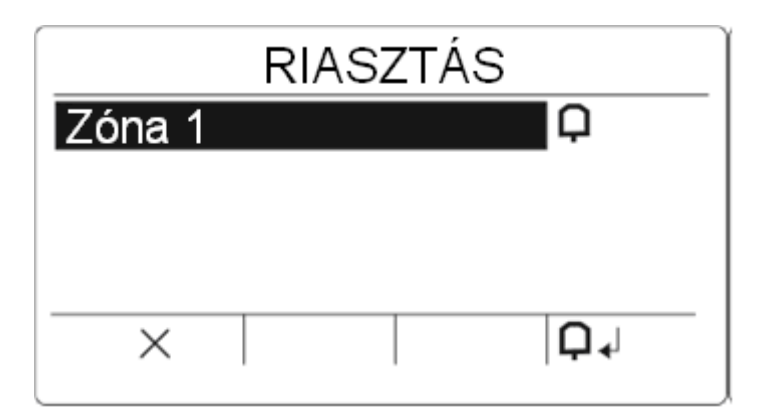

3. Használja a "le" és "fel" nyilakat a riasztási lista gördítéséhez!

➡ Kétféle riasztási szimbólum lehetséges:

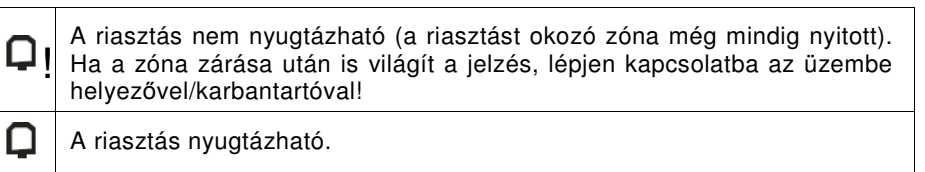

• Ha a riasztás nyugtázható, nyomja meg a  $\mathbf{Q} \mathbf{A}$  állapotszimbólum alatti funkciógombot!

A riasztás nyugtázva lett.

## 5.4 Hiba nyugtázása

• Bármilyen fennálló hiba, bejelentkezés után, megjelenítésre kerül:

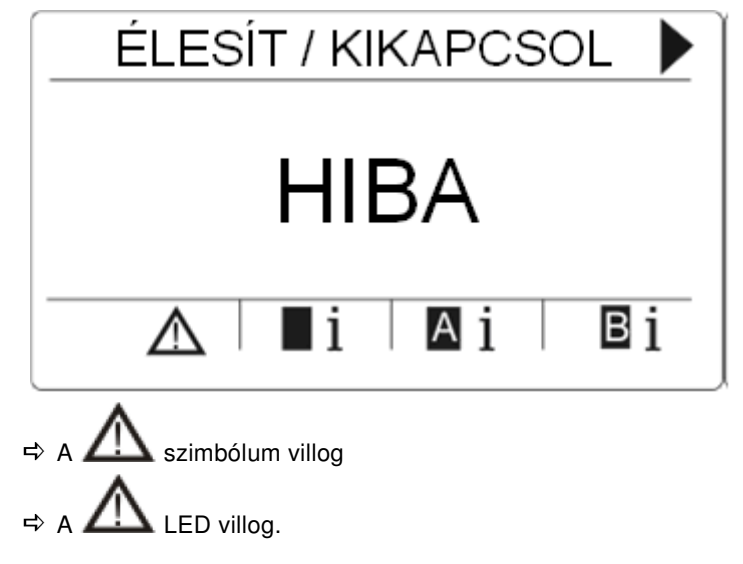

1. Nyomja meg a villogó hiba-szimbólum alatti funkciógombot!

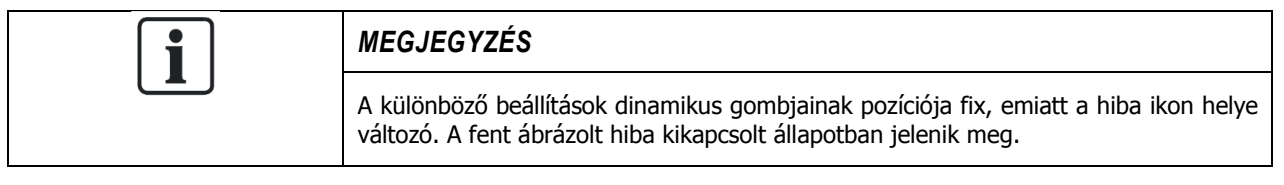

2. A következő képernyőn a hibák listázásra kerülnek.

5

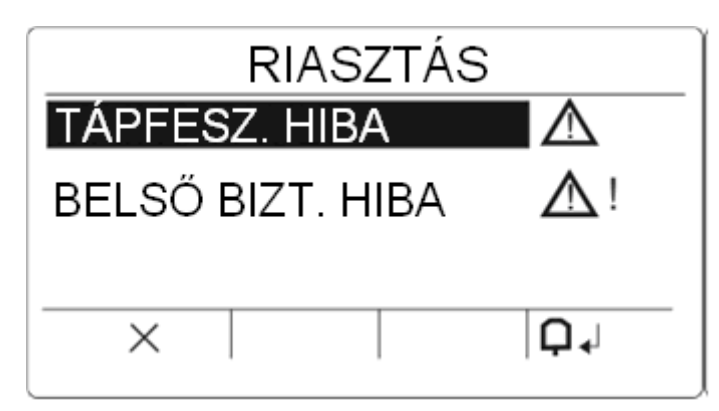

- 3. Használja a "le" és "fel" nyilakat a hibalista gördítéséhez!
- 4. Kiemelve látható a kijelölt hiba.
  - ➡ Kétféle hibaszimbólum lehetséges:

| <u></u> ∆!   | A hiba nem nyugtázható. A hiba oka fennáll.<br>Lépjen kapcsolatba az üzembe helyezővel/karbantartóval! |
|--------------|----------------------------------------------------------------------------------------------------|
| $\mathbb{A}$ | A hiba nyugtázható.                                                                                    |

- Ha a hiba nyugtázható, nyomja meg a Q↓ szimbólum alatti funkciógombot!
- ➡ A hiba nyugtázásra került.
- ⇒ Ezután megjelenik a képernyőn az üzemkész felirat.

# 6. Többpartíciós nézet

## 6.1 A rendszer élesítése és kikapcsolása

- Írja be érvényes PIN-kódját!
  - A partíció-csoportok kilistázásra kerülnek.
  - A partíció-csoport aktuális állapotát a jobb oldalt látható jelzések és a kijelző feletti LED-ek mutatják

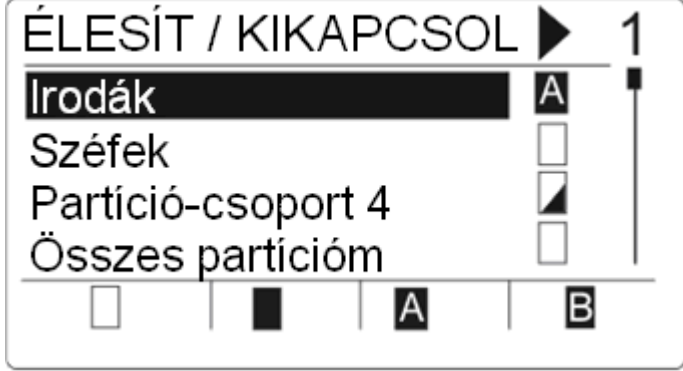

➡ A lehetséges állapotok:

| Szimbólum | Jelentése                                                           |
|-----------|---------------------------------------------------------------------|
|           | Teljes élesítés (a csoport összes partíciója éles)                  |
|           | Kikapcsolva (a csoport összes partíciója ki van kapcsolva)          |
|           | Kevert mód (a csoport partíciói különböző állapotban vannak).       |
| A         | Részlegesen éles A (a csoport összes partíciója részlegesen éles A) |
| В         | Részlegesen éles B (a csoport összes partíciója részlegesen éles B) |

Egy partíció-csoport állapotának megváltoztatása:

- 1. Mozogjon a ▲ ▼ gombokkal a megváltoztatandó csoportra!
- 2. Nyomja meg a kívánt állapot szimbóluma alatti funkciógombot!

#### Egy partíció állapotának megváltoztatása (kevert módhoz):

- 1. Mozogjon a ▲ ▼ gombokkal a kívánt csoportra!
- Nyomja meg az enter gombot!
   A csoport összes partíciója listázásra kerül.
- 3. Mozogjon a ▲ ▼ gombokkal a kívánt partícióra!
- 4. Nyomja meg a kívánt állapot szimbóluma alatti funkciógombot!

#### Az összes csoport állapotának megváltoztatása:

- 1. Mozogjon a ▼ gombbal az "összes partícióm"-ra (lista végén)!
- 2. Nyomja meg a kívánt állapot szimbóluma alatti funkciógombot!

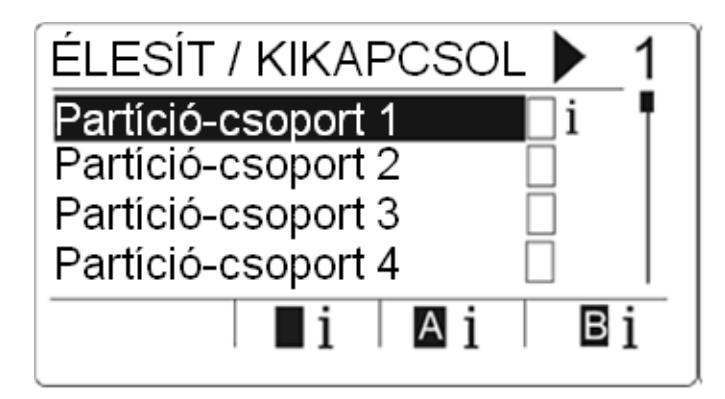

## 6.2 Élesítés nem lehetséges

Ha az egyik zóna nyitott állapotban van, az állapotszimbólum mellett megjelenik az "i" betű:

- 1. Mozogjon a ▲ ▼ gombokkal a kívánt csoportra!
- 2. Nyomja meg az enter gombot!
- A csoport összes partíciója listázásra kerül.
- 1. Mozogjon a ▲ ▼ gombokkal a kívánt partícióra!
- 2. Nyomja meg a beállítás szimbóluma alatti funkciógombot!
- A partíció összes zónája listázásra kerül az állapotokkal.

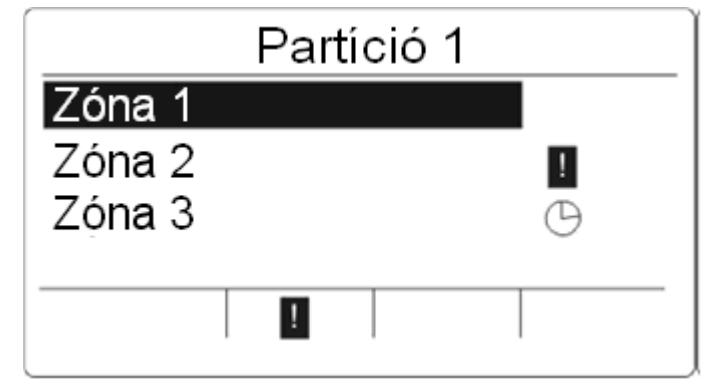

A lehetséges állapotok:

| Szimbólum | Jelentése                                                                                                    |
|-----------|----------------------------------------------------------------------------------------------------|
| Nincs     | A zóna felfüggeszthető (erőltetett élesítés lehetséges).                                                                                                    |
| i         | A zóna nem függeszthető fel (erőltetett élesítés nem lehetséges).<br>Ha egy zóna zárása után is világít a jelzés, lépjen kapcsolatba az<br>üzembe helyezővel/karbantartóval!                                                                                                   |
| Θ         | Csak akkor lehetséges, ha engedélyezve van (időzített) kijárati-<br>zóna. Ha a kijárati-zóna nyitott, az élesítésti procedúrát el lehet<br>indítani. Az a fontos, hogy a kilépési időzítő lejártakor zárva<br>legyen. Ha a zóna nyitva marad, az élesítés nem lesz lehetséges. |

## 6.3 Riasztás nyugtázása

Bármilyen fennálló riasztás, bejelentkezés után, megjelenítésre kerül.

A riasztás a villogó 🖵 szimbólum jelzi és a villogó LED 📮

| MEGJEGYZÉS                                                                                                    |
|----------------------------------------------------------------------------------------------------|
| A partíciók és csoportok állapotgombjainak pozíciója fix, emiatt a riasztási ikon helye változó. Az ábrán látható riasztás teljes élesítés alatt jelenik meg. |

1. Mozogjon a ▲ ▼ gombokkal a kívánt csoportra!

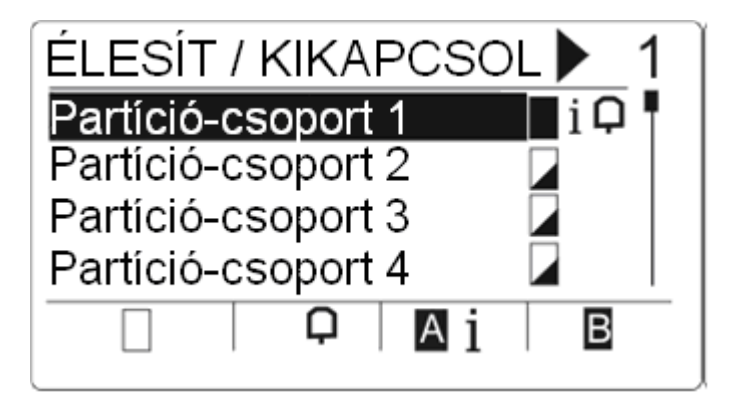

- 2. Nyomja meg az enter gombot!
- 3. Mozogjon a ▲ ▼ gombokkal a kívánt partícióra!

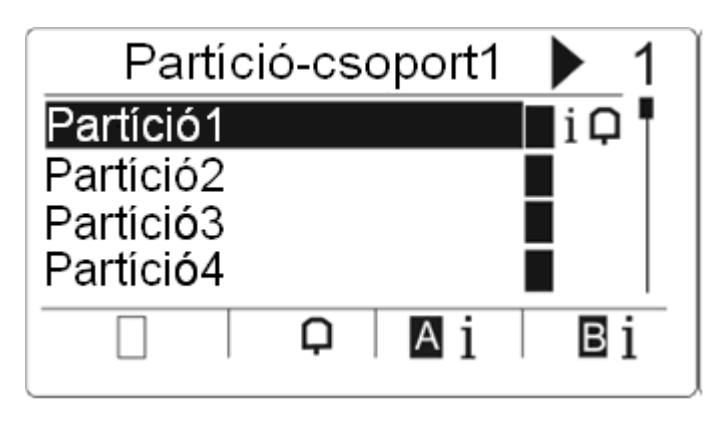

4. Nyomja meg a villogó riasztás-szimbólum alatti funkciógombot!
 ⇒ A következő képernyőn a riasztások listázásra kerülnek.

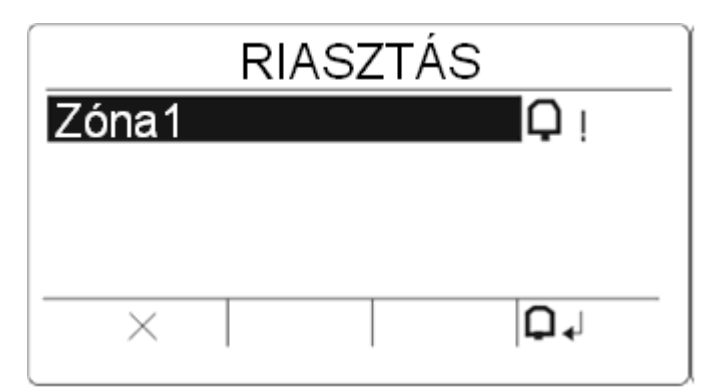

Kétféle riasztási szimbólum lehetséges:

| <b>Q</b> ! | A riasztás nem nyugtázható (a riasztást okozó zóna még<br>mindig nyitott). Ha a zóna zárása után is világít a jelzés, lépjen<br>kapcsolatba az üzembe helyezővel/karbantartóval! |
|------------|----------------------------------------------------------------------------------------------------|
| Q          | A riasztás nyugtázható.                                                                                                    |

• Ha a riasztás nyugtázható, nyomja meg a  $\mathbf{Q} \mathbf{A}^{\mathsf{I}}$ állapotszimbólum alatti funkciógombot!

➡ A riasztás nyugtázva lett.

## 6.4 Hiba nyugtázása

• Bármilyen fennálló hiba, bejelentkezés után, megjelenítésre kerül.

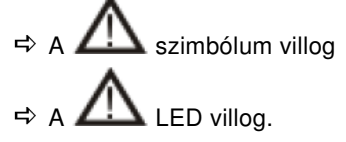

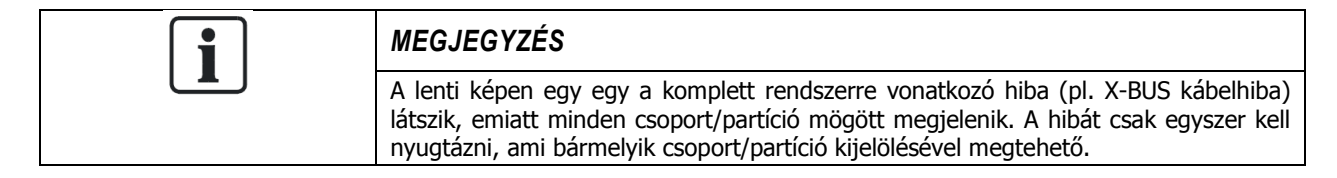

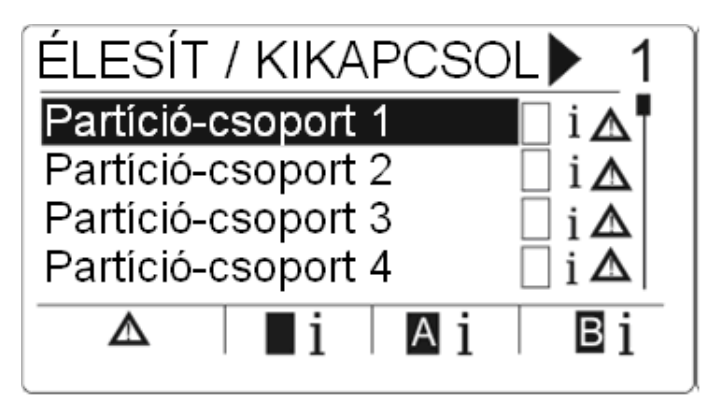

1. Mozogjon a ▲ ▼ gombokkal a megváltoztatandó csoportra!

- 2. Nyomja meg az enter gombot.
- 3. Mozogjon a ▲ ▼ gombokkal a megváltoztatandó csoportra!

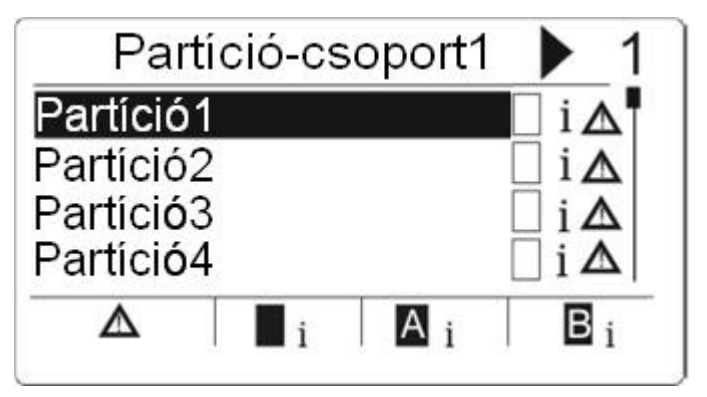

4. Nyomja meg a villogó hiba-szimbólum alatti funkciógombot.

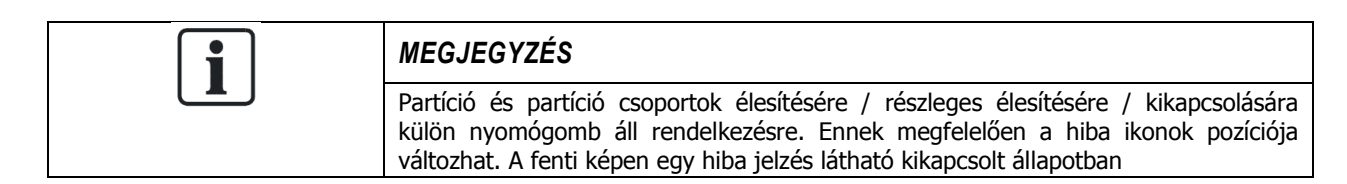

5. A következő képernyőn a hibák listázásra kerülnek.

| NOUSZ NAL |  |
|-----------|--|
|           |  |
|           |  |
|           |  |
|           |  |

Kétféle hiba szimbólum lehetséges:

| $\Lambda$ | A hiba nem nyugtázható. A hiba oka fennáll. Lépjen kapcsolatba az<br>üzembe helyezővel/karbantartóval! |
|-----------|----------------------------------------------------------------------------------------------------|
| $\wedge$  | A hiba nyugtázható.                                                                                    |

- Ha a hiba nyugtázható, nyomja meg a  $\mathbf{Q} \mathbf{A}$  szimbólum alatti funkciógombot.
- A hiba nyugtázásra került.
- ⇒ Ezután megjelenik a képernyőn az üzemkész felirat.

#### 6.5 Automata naptár-beállítások

A naptárral lehetőség van kijelölni egy partíciót, vezérlést élesíteni és kikapcsolni. Egy sípolás hallható a billentyűzetről, mikor a partíció ki van kapcsolva. A figyelmeztetési idő telepítő által állítható be (alapértelmezett idő 10 perc), ami információt ad a felhaszná-

ldő zár

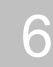

lónak mielőtt a partíció élesítésre kerül. Az időzítő szimbólum (óra ikon) jelzi közvetlenül a terület mellett, hogy tart a figyelmeztetési időt. A kezelő egység pedig jelzi, hogy az adott partíció 'X' percen vagy másodpercen belül élesedni fog. A felhasználó tájékoztatására minden eltelt perc után sípol egyet a kezelő illetve az utolsó hátralévő percben pedig 10 másodpercenként.

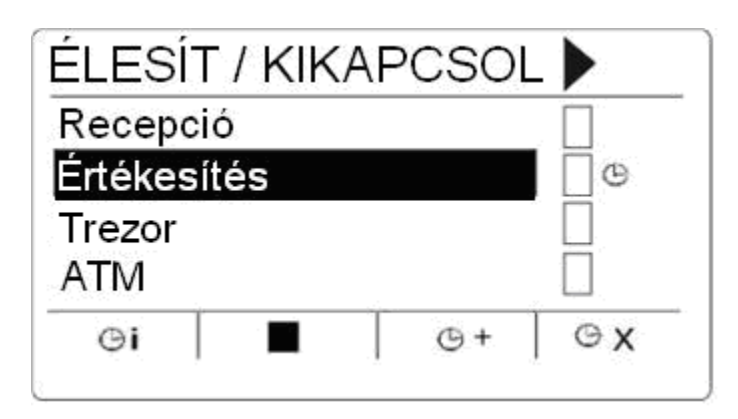

Amikor az időzítő ikon megjelenik az adott partíció mellett, akkor a többi 3 partíció mellett is megjelennek az időzítő ikonok a nyomógomboknál.

| Szimbólum | Funkció                                                                                                    |
|-----------|----------------------------------------------------------------------------------------------------|
| ©i        | A partíció élesítéséig hátralévő idő (perc) kijelzéséhez nyomja<br>meg az <b>ldőzítés infó</b> ikon alatt található nyomógombot!<br>Példa:<br><i>TELJ. ÉL. IDŐ</i><br><i>9 perc 3 mp</i>                                                                                                    |
| Θ+        | A beállított élesítési idő késleltéséhez (alapbeállítás: 30 perc)<br>nyomja meg a <b>Időzítés késleltetés</b> ikon alatt található nyomógombot!<br>Példa:<br><i>TELJ. ÉL. IDŐ</i><br><i>68 perc 30 Mp</i><br>A nyomógombot háromszor megnyomva a telepítő által beállított kés-<br>leltetési idő növelhető. Ebben az esetben az ikon eltűnik. |
| ©χ        | A beállított automatikus időzítés megszakításához nyomja meg<br>az <b>Időzítés megszakítás</b> ikon alatt található nyomógombot!<br>Az Időzítés infó és az Időzítés késleltetés ikonok nem világítanak<br>ezután.<br>Ilyen esetben a partíciót manuálisan kell élesíteni!                                                                     |

#### 6.6 Idő zár

Az idő zár funkció csak az úgynevezett "trezor és ATM" partícióknál lehetséges. Az idő zár beállításával az adott partíció kikapcsolása csak az előre beállított naptár szerinti időn belül lehetséges. Az adott partíció mellett megjelenik egy lakat szimbólum, ha a partíció nem kapcsolható ki.

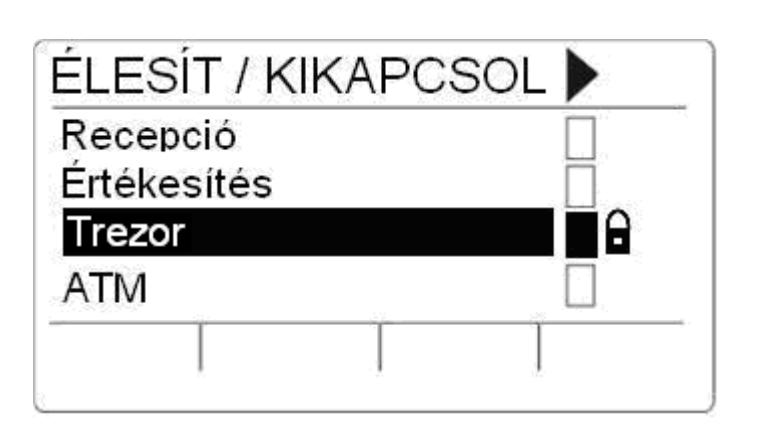

| Szimbólum | Funkció                                                                                                    |
|-----------|----------------------------------------------------------------------------------------------------|
|           | A lakat szimbólum jelzi, ha az adott<br>partíciónál aktív az idő zár funkció.<br>Ilyenkor a partíciót a beállításra került<br>naptári időn túl nem lehet kikapcsolni. |

# 6.7 Összekapcsolt partíciók

A "trezor" és "ATM" partíció típusok összekapcsolhatók egymással. Ez azt jelenti, hogy egynél több ilyen típusú partíció összekapcsolása esetén a csoporton belül csak egy partíciót lehet kikapcsolni egy időben. Egy lakat szimbólum jelzi az adott "trezor" vagy "ATM" partíció mellett, hogy az adott partíció nem kapcsolható ki. Amint a felhasználó élesített egy partíciót a csoporton belül, a lakat szimbólum eltűnik jelezve ezzel, hogy a csoporton belüli másik partíció(k) kikapcsolható(k). Ha egy összekapcsolt csoport automatikus kikapcsolása naptár beállításhoz között, akkor a csoportban megjelenő első partíció kerül kikapcsolra először és az "Időzítés infó" és "Időzítés késleltetés" szimbólumok megjelennek, az előre definiált automatikus naptár beállítás szerint [Lásd még: -> 22. oldal]. "ATM" és "trezor" partíciók esetén nem lehetséges az időzítés megszakítása

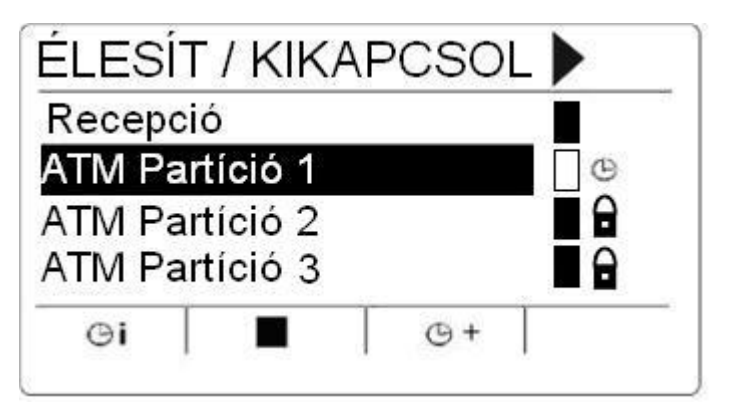

| Szimbólum | Funkció                                                                                                    |
|-----------|----------------------------------------------------------------------------------------------------|
|           | A lakat szimbólum jelzi, ha egy "ATM" vagy "trezor" partíció összekapcsolt<br>partíciót alkot. Az összekapcsolt csoporton belül csak egy partíciót lehet<br>kikapcsolni egy időben.<br>A többi partíció mellett megjelenő lakat szimbólum jelzi, hogy az adott<br>összekapcsolt csoportból más partíció nem kapcsolható ki. |

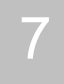

# 7. Felhasználói programozás a kezelő egység segítségével

Az LCD és a komfort kezelő egységek segítségével programozható a rendszer. A menü pontok és beállítási lehetőségek behatolásjelző központ beállításától függenek (amelyet a rendszer telepítő mérnöke állít be). Ha a felhasználó nem látja ebben a fejezetben lévő menü pontokat, akkor nem rendelkezik a szükséges programozói jogosultsággal.

Belépés felhasználói programozás módba:

- 1. Adja meg az érvényes felhasználói PIN kódot!
- 2. A "le" és "fel" nyilak segítségével válassza ki a programozandó beállítást!
- Az adott menüponton nyomja meg a # nyomógombot az adott beállítás aktiválásához/deaktiválásához (például: felhasználói jogosultság). A kiválasztott paraméter mellett egy \* ikon jelenik meg. (példálul \*FELFÜGGESZT).
- A kezelő egységen az *FRISSÍTVE* felirat jelenik meg minden paraméter változáskor.

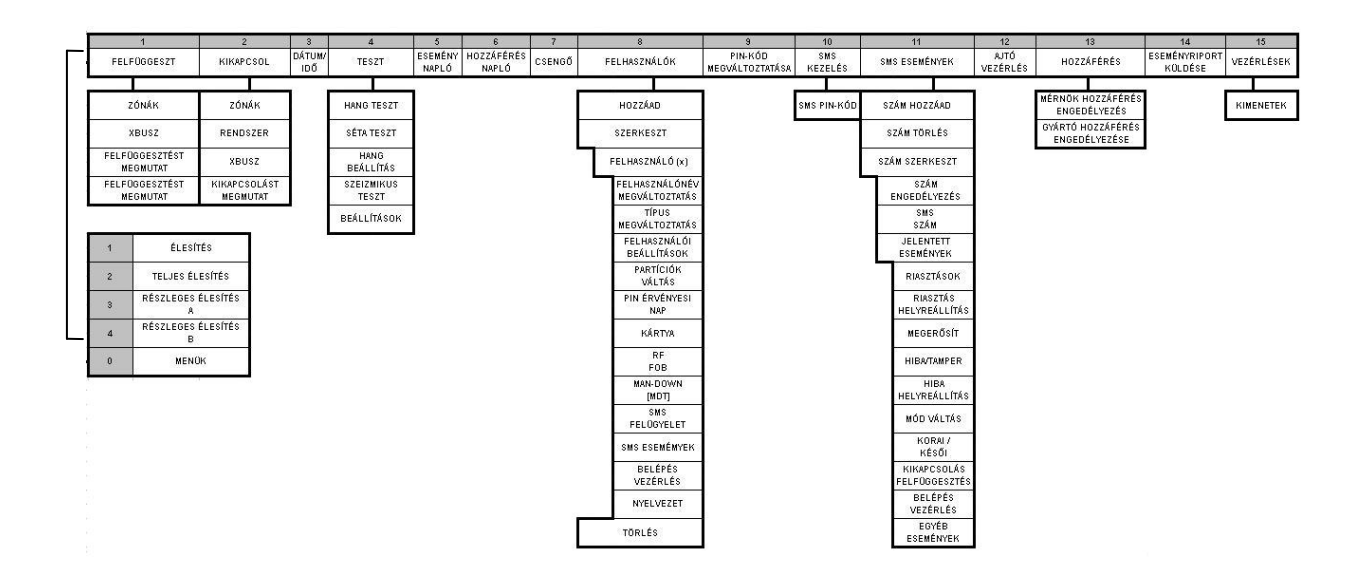

## 7.1 Felhasználói menü

- 1. Adja meg az érvényes felhasználói PIN-kódot!
- 2. Nyomja meg a jobbra navigációs billentyűt ► Főmenübe való belépéshez!
- 3. Programozási opció kiválasztásához, használja a "le" és "fel" nyilakat, vagy adja meg számjegyet a lenti táblázat szerint!

| 1 | RENDSZER ÁLLAPOT | A felhasználó az alábbi rendszer állapotokat látja:<br>NYITOTT ZÓNÁK |
|---|------------------|----------------------------------------------------------------------|
|   |                  | RIASZTÁSOK                                                           |
|   |                  | KIKAPCSOLÁSOK                                                        |
|   |                  | AKKUMULÁTOR                                                          |
|   |                  | AUX                                                                  |

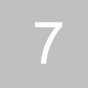

Felhasználói menü

| 2  | FELFÜGGESZT                | Zóna függesztése                                                                                                    |
|----|----------------------------|----------------------------------------------------------------------------------------------------|
| 3  | KIKAPCSOL                  | Zóna kikapcsolása                                                                                                    |
| 4  | DÁTUM/IDŐ                  | ldő és dátum beállítása                                                                                                    |
| 5  | TESZT                      | A felhasználó a hangjelzők ellenőrzését vagy séta-<br>tesztet hajthat végre illetve megváltoztathatja a<br>hangjelzés beállítását.         |
| 6  | ESEMÉNY NAPLÓ              | A rendszer legutóbbi eseményeinek megtekintését<br>biztosítja.                                                                             |
| 7  | HOZZÁFÉRÉS NAPLÓ           | A felhasználó a legutóbbi rendszer belépéseket tekinthető meg ebben a menüpontban.                                                         |
| 8  | CSENGŐ                     | A felhasználó az ajtó csengő funkciót állíthatja<br>azokhoz a zónákhoz, ahol csengőt akusztikus<br>figyelmeztetésnek kívánják fesználni.   |
| 9  | FELHASZNÁLÓK               | A "Menedzser" típusú felhasználók hozzáadása, szer<br>kesztése és törlése oldható meg ebben a menüben.                                     |
| 10 | PIN-KÓD<br>MEGVÁLTOZTATÁSA | A felhasználók PIN kódjá változtatható meg ebben a menüpontban.                                                                            |
| 11 | SMS KEZELÉS                | Felhasználók SMS PIN kódjai állíthatók be ebben a menüpontban.                                                                             |
| 12 | SMS ESEMÉNYEK              | A felhasználó beállíthatja ebben a menüpontban az<br>SMS szolgáltatást rövid üzenetek küldéséhez PSTN<br>vonalon keresztül.                |
| 13 | AJTÓ VEZÉRLÉS              | Ajtóvezérlések beállításai. A felhasználó nyithatja,<br>zárhatja és visszaállíthatja az ajtót normál állapotba.                            |
| 14 | HOZZÁFÉRÉS                 | A "Mérnök" vagy "Gyártó" hozzáférés beállítására szolgáló menüpont.                                                                        |
| 15 | ESEMÉNYRIPORT<br>KÜLDÉSE   | A felhasználó beállíthatja, hogy az utolsó 10 ese-<br>ményről SMS-ben értesítést kapjon. Ez több SMS-t<br>is jelenthet a mérettől függően. |

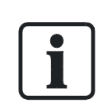

Ha a rendszer biztonsági szintjét "Korlátlan"-ra állítjuk, akkor a felhasználói menüben a FELFÜGGESZTÉS, KIKAPCSOLÁS és a HOZZÁFÉRÉS funkciók lehet, hogy nem állnak érhetők el. A felhasználói programozó menü eléréséhez Általános vagy Menedzser típusú felhasználói profil szükséges.

# 7.1.1 RENDSZER ÁLLAPOT

A rendszer állapot menüben megjeleníthetők rendszerben lévő hibák. A hibák megtekintéséhez az alábbiakat kell tenni:

- 1. Navigáljon a RENDSZER ÁLLAPOT menüpontra!
- 2. Nyomja meg a KIVÁLASZT gombot!
  - A riasztások listájában, kikapcsolások vagy nyitott zónák fognak megjelenni.
  - Akkumulátor állapot és a segéd- áramforrás szintén megjelenik.

# 7.1.2 KIKAPCSOL

Zónák, rendszer riasztások vagy X-BUS riasztásokat kézzel ki lehet kapcsolni a kezelő egységről. A zóna kikapcsolásával a zóna eltávolításra kerül a rendszerből mind addig, amíg a felhasználó vissza nem kapcsolja.

Zónák kikapcsolása, rendszer riasztások vagy riasztások X-BUS eszközökről:

- 1. Navigáljon a KIKAPCSOL menüpontra és nyomja meg a KIVÁLASZT gombot!
- 2. Álljon a kívánt beállításra és nyomja meg a KIVÁLASZT gombot!

| ZÓNA                        | Válassza ki a szükséges zónát és kapcsolja át a beállításokat<br>NEM KIKAPCSOLVA-ról KIKAPCSOLVA-ra.                                                                            |
|-----------------------------|----------------------------------------------------------------------------------------------------|
| RENDSZER                    | Kikapcsolja a kívánt rendszer riasztást.                                                                                                    |
| XBUSZ                       | <ul> <li>Kikapcsolja a kívánt riasztást BŐVÍTŐK vagy KEZELŐK-ből:</li> <li>X-BUS ELVESZETT</li> <li>X-BUS BIZTOSÍTÉK HIBA (Csak bővítőknél)</li> <li>X-BUS SZABOTÁZS</li> </ul> |
| KIKAPCSOLÁSOKAT<br>MEGMUTAT | Kikapcsolt zóna lista megtekintéséhez, rendszer riasztások és<br>X-BUS eszközök riasztásokhoz.                                                                                  |

# 7.1.3 FELFÜGGESZT

Zóna és X-BUS riasztásokat kézzel fel lehet függeszteni a kezelő egységről. A zóna felfüggesztése az adott zónát eltávolítja a rendszerből, de csak egy élesítési periódusra.

Zónák felfüggesztése vagy riasztások X-BUS eszközökről:

- 1. Navigáljon a FELFÜGGESZT menüpontra és nyomja meg KIVÁLASZT gombot!
- 2. Álljon a kívánt beállításra és nyomja meg a KIVÁLASZT gombot!

| ZÓNÁK    | Válassza ki a szükséges zónát és kapcsolja át a beállításokat NEM<br>FELFÜGGESZTVE-ről FELFÜGGESZT-re!                                                                                                    |
|----------|----------------------------------------------------------------------------------------------------|
| RENDSZER | Válassza ki a szükséges rendszer riasztást és kapcsolja át a beál-<br>lításokat KIKAPCSOLT-ről BEKAPCSOLT-ba a felfüggesztéshez.<br>TÁPEGYSÉG HIBA<br>AKKUMULÁTOR HIBA<br>VEZÉRLŐ BIZTOSÍTÉS HIBA<br>KÜLSŐ BIZTOSÍTÉK HIBA<br>HANGJELZŐ SZABOTÁZS<br>AUX 1 SZABOTÁZS<br>AUX 2 SZABOTÁZS<br>ANTENNA SZABOTÁZS<br>MODEM 1 VONAL HIBA<br>MODEM 2 VONAL HIBA<br>X-BUS KÁBEL HIBA<br>SIKERTELEN JELENTÉS<br>PSU HIBA |
| X-BUS    | <ul> <li>Kikapcsolja a kívánt riasztást BŐVÍTŐK vagy KEZELŐK-ből:</li> <li>X-BUS ELVESZETT</li> <li>X-BUS BIZTOSÍTÉK HIBA (Csak bővítőknek)</li> </ul>                                                                                                    |

Felhasználói menü

| 7 |  |
|---|--|
|   |  |
|   |  |

|                              | • X-BUS SZABOTÁZS                                                                                                 |
|------------------------------|----------------------------------------------------------------------------------------------------|
| FELFÜGGESZTÉS<br>MEGMUTATÁSA | Felfüggesztett zóna lista megtekintéséhez, rendszer riasztások és X-<br>BUS eszközök riasztások megjelenítéséhez. |

Csak a RIASZTÁS, KILÉPÉS/BELÉPÉS, TŰZVÉDELMI KIJÁRAT és VONAL zóna típusokat lehet felfüggeszteni az SPC rendszerben. Az összes egyéb zóna típusok nem jelezhetők ki a felfüggeszt menükben.

## 7.1.4 DÁTUM/IDŐ

A dátumot és az időt be lehet állítani kézileg a rendszerbe lépést követően. Az idő és dátum információ kijelezhető a kezelőn és a böngésző használható timerelated programozási funkciók.

- 1. Navigáljon a DÁTUM/IDŐ menüpontra és nyomja meg a KIVÁLASZT gombot!
  - A dátum megjelenik a kijelző felső sorában.
- Írja be az új dátumot, majd nyomja meg a kívánt numerikus billentyűt!
   A kurzor balra és jobbra mozgatásához, nyomja meg a balra és jobbra mutató navigációs billentyűket.
- 3. Nyomja meg az OK gombot az új adat elmentéséhez!
  - Ha az elmentési kísélet egy hibás dátum értékről készült el, egy ÉRVÉNYTELEN ÉRTÉK szöveg jelenik meg 1 másodpercig, majd a felhasználó újra megadhatja a dátumot.
- 4. Adja meg az új időt a numerikus billentyűk segítségével!

A kurzor balra és jobbra mozgatásához, nyomja meg a balra és jobbra mutató navigációs billentyűket

- 5. Nyomja meg az OK gombot az új adat elmentéséhez!
  - Ha az elmentési kísélet egy hibás idő értékről készült el, egy ÉRVÉNYTELEN ÉRTÉK szöveg jelenik meg 1 másodpercig, majd a felhasználó újra megadhatja az időt.

#### 7.1.5 TESZT

- 1. Navigáljon a TESZT menüpontra és nyomja meg a KIVÁLASZT gombot!
- 2. Válassza ki a kívánt programozási opciót!

#### 7.1.5.1 HANG TESZT

A HANG TESZT végrehajtásához:

Navigáljon a TESZT > HANG TESZT menüpontra és nyomja meg a KIVÁLASZT

gombot!

➡ Mikor a HANG TESZT kiválasztásra került, az elérhető opciók a következők: KÜLSŐ HANGJELZŐK, FÉNYJELZŐK, BELSŐ HANGJELZŐK és ZÜMMER. Mikor mindegyik opció kiválasztásra kerül, az eszköz hangot adva megerősít a működés helyességéről.

#### 7.1.5.2 SÉTA TESZT

A séta teszt (walk test) során leellenőrízhető az érzékelők helyes működése. A SÉTA TESZT végrehajtásához:

- 1. Navigáljon a TESZT > SÉTA TESZT menüpontra!
- 2. Nyomja meg a KIVÁLASZT gombot!
- 3. A kijelző megmutatja a tesztelt zónák számát a rendszeren *TESZTHEZ XX* szöveggel (ahol az XX az érvényes séta zóna tesztek száma). Megmutatja az első zóna szenzort és aktiválja is (nyitott ajtó vagy ablak).
  - A kezelői zümmer hangjelzés folyamatosan körülbelül 2 másodpercig jelez, hogy zóna-aktiválást észlelt és a maradék teszt zónák csökkenését (megjelenítődik a kezelőn).
- 4. Folytassa a megmaradt zónával a rendszeren, amíg az összes zóna tesztelése megtörténik. Ha a zóna-aktiválás nem kap nyugtázást a rendszertől, ellenőrizze át a szenzor kábelezését és/vagy cserélje le egy másik szenzorra, amennyiben az szükséges.

#### MEGJEGYZÉS

Csak RIASZTÁS, BELÉPÉS/KILÉPÉS és TŰZVÉDELMI KIJÁRAT zóna típusok esetén hajtható végre a Felhasználói séta teszt.

# 7.1.5.3 WPA TESZT

A WPA TESZT végrehajtásáhoza, a telepítőnek be kell állítani a WPA-t.

- 1. Navigáljon a TESZT > WPA TESZT menüpontra!
- 2. Nyomja meg a KIVÁLASZT gombot!
  - ⇒ A kezelő villogva jelzi a 'WPA AKTIVÁLÁS'-t.
- 3. Nyomja meg és tartsa mind a 3 gombot a WPA-n.
  - ⇒ A LED a WPA bekapcsol.

A WPA transzfer azonosító, az állapot és jelzés erősség megjelenik a kezelő egységen.

# 7.1.5.4 HANG BEÁLLÍTÁS

A hang beállítás teszt során ellenőrízhetők a hang beállítások, akár a séta teszttel egy időben is

A hang beállítás teszt elvégzéséhez:

- 1. Navigáljon a HANG BEÁLLÍTÁSOK menüpontra!
- 2. Nyomja meg a KIVÁLASZT gombot!
- 3. A következő opciók választhatók ki: MIND, KÜLSŐ HANGJELZŐ, BELSŐ HANGJELZŐ, KEZELŐ.
- 4. Nyomja meg a MENTÉS-t!
- 5. Nyomja meg a VISSZA-t a kilépéshez!

#### 7.1.5.5 SZEIZMIKUS TESZT

A szeizmikus teszt végrehajtásához:

- 1. Navigáljon a TESZT > SZEIZMIKUS TESZT menüpontra!
- 2. Nyomja meg a KIVÁLASZT gombot!

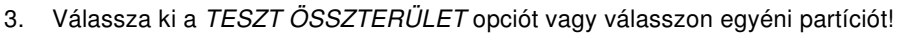

- 4. Egyéni partíciót tesztelésénél vagy a TESZT MINDENZÓNA vagy a specifikus szeizmikus zóna teszt opciók választhatók.
  - ⇒ 'SZEIZMIK. TESZT' üzenet jelenik meg a kezelőn, amíg a teszt végrehajtásra kerül.
  - Sikertelen teszt során a 'SZEIZMIKUS HIBA' üzenet jelenik meg a kezelőn. Az "i" vagy MEGTEKINT gombot megnyomva egy hiba lista jelenik meg a zónákról, ami görgetve áttekinthető.
  - ⇒ Ha a teszt sikeres, 'SZEIZMIKUS OK' üzenet jelenik meg.

Lásd még → Szeizmikus szenzor tesztelés

## 7.1.6 ESEMÉNY NAPLÓ

Aktuális események a rendszeren megjeleníthetők az ESEMÉNY NAPLÓ opcióval. Az események egy másodperces intervallumonként váltakozva jelennek meg.

1. Navigáljon az ESEMÉNY NAPLÓ menüpontra és nyomja meg a KIVÁLASZT

gombot!

2. Az események visszanézhetők pontos dátum megadása után. Ehhez adja meg a numerukus billentyűzet segítségével a kívánt dátumot!

A legutolsó események megjelennek a kijelző alsó során. A régebbi események egy másodperces időközönként váltakozva kerülnek megjelenítésre.

# 7.1.7 CSENGŐ

A csengő funkció beállítható és kikapcsolható olyan zónák esetében, ahol a csengő, mint figyelmeztetési funkció került beállításra.

A csengő funkció beállításához illetve kikapcsolásához:

- 1. Navigáljon a CSENGŐ menüpontra és nyomja meg a KIVÁLASZT gombot!
- 2. Válassza ki a BEKAPCSOL vagy a KIKAPCSOL funkciót!

## 7.1.8 FELHASZNÁLÓK

Csak a 'Menedzser' típusú felhasználók rendelkeznek olyan jogosultsággal, hogy hozzáadjanak, szerkesszenek vagy töröljenek felhasználókat kivéve, ha egy adott felhasználói profil rendelezik ezzel a jogosultsággal. A felhasználók hozzáadásához, szerkesztéséhez vagy törléséhez az alábbiakat kell tenni:

## 7.1.8.1 HOZZÁAD

Felhasználó hozzáadása a rendszerhez:

| MEGJEGYZÉS                                                       |
|------------------------------------------------------------------|
| Csak 'Menedzser' típusú felhasználó adhat hozzá új felhasználót! |

1. Navigáljon a FELHASZNÁLÓK > HOZZÁAD menüpontra!

⇒ A rendszer létrehozza és megjeleníti a következő érvényes felhasználó nevet.

- 2. Nyomja meg a KIVÁLASZT gombot az általános név/számhoz vagy adja meg a testreszabott felhasználói nevet és aztán nyomja meg a KIVÁLASZT gombot!
  - ➡ 3 felhasználó típus engedélyezett: SZOKÁSOS FELHASZNÁLÓ, LIMITÁLT FELHASZNÁLÓ, vagy MENEDZSER-t.
- 3. Álljon a kívánt típusra és nyomja meg a KIVÁLASZT gombot!
  - A rendszer létrehoz egy alapértelmezett kódot minden új felhasználónak.
- 4. Nyomja meg a KIVÁLASZT gombot az alapértelmezett kód elfogadásához vagy adja meg az új felhasználó kódot és aztán nyomja meg a KIVÁLASZT gombot!
- A kezelő egység megerősíti az új felhasználó létrehozását.

# 7.1.9 PIN-KÓD MEGVÁLTOZTATÁSA

A PIN kód megváltoztatásához:

- 1. Navigáljon a PIN MEGVÁLTOZTATÁSA menüpontra és nyomja meg a KIVÁLASZT gombot!
  - ⇒ Megjelenik egy véletlenszerűen generált PIN kód.
- 2. A generált PIN elfogadásához nyomja meg az ENTER-t vagy adja meg a kívánt kódot és azután nyomja meg az ENTER-t!

| i | MEGJEGYZÉS                                                                                                    |
|---|----------------------------------------------------------------------------------------------------|
|   | Ha a rendszerben 5 számjegyű PIN kód került beállításra, akkor az új kódnak is 5 számjegyűnek kell lennie. A rendszer a beállítottnál kevesebb számjegyű kódot nem fogad el. |

- 1. Az új kód elfogadását követően nyomja meg a MENTÉS gombot!
- 2. Nyomja meg a VISSZA gombot az előző képernyőre való visszatéréshez és a PIN kód módosításához!
  - A beálítás folyamán, ha letelik az idő és kilép a kezelő, akkor a régi PIN kód marad érvényes.

| i | MEGJEGYZÉS                                                                                                    |
|---|----------------------------------------------------------------------------------------------------|
|   | Ahol a felhasználó kényszerkód (támadás) beállításra került, egymást követő felhasználói kódok használata (pl. 2906, 2907) nem engedélyezett, mivel ezen kódok esetleges megadása kényszer kód megadást jelentene a rendszer számára. |

| i | MEGJEGYZÉS                                                                                                    |
|---|----------------------------------------------------------------------------------------------------|
|   | A mérnöki PIN kódokat ajánlott feljegyezeni. Elfelejtett PIN kód esetén, a gyári<br>alapbeállítás szükséges a PIN kódok törléséhez. |

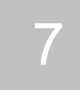

#### 7.1.10 SMS

Az SPC rendszert támogatja az SMS kommunikációt és üzenet tud küldeni az adott felhasználók részére valamint a felhasználók mobil telefonról képesek lehetnek távolról elérni az SPC rendszert. Ezen két funkció együttes használatával a felhasználó az SMS értesítést követően beavatkozhat a rendszer működésébe az SMS vezérlés funkció segítségével úgy, hogy nem is szükséges fizikailag a helyszínen tartózkodnia.

#### SMS vezérlés

Az SMS vezérlés funkció beállításával a felhasználó SMS üzenetet tud küldeni a központnak az alábbi funkciók végrehajtásához:

- Élesítés / kikapcsolás
- Mérnök mód engedélyezése / letiltása
- Gyártói hozzáférés engedélyezése / letiltása
- Virtuális kimenetek bekapcsolása/kikapcsolás

#### SMS események

Az SMS értesítés funkció beállításával a felhasználó SMS kap a központtól az alábbi események megjelenésénél:

- Riasztás aktiválás
- Nyugtázott riasztások
- Hiba & szabotázs
- Élesítés & kikapcsolás
- Felfüggesztés & kikapcsolás
- Összes többi esemény típus

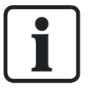

Az SMS értesíté működhet PSTN modemen keresztül is, ha a PSTN-en keresztüli SMS küldés támogatott, az SMS vezérléshez viszont a központ GSM modemjére van szükség. A GSM modem támogatja mind az SMS értesítést és mind pedgi az SMS vezérlés funkciókat.

# 7.1.10.1 SMS VEZÉRLÉS

Maximálisan 4 felhasználó állítható be SMS vezérlésre központonként és az egyes felhasználókhoz 1-1 telefonszám adható meg az SMS vezérlésre.

Az SMS vezérlésnek fontos feltételei az SMS-támogatást biztosító modem és a helyesen beállított felhasználói profil.

A telepítő mérnök által beállított SMS AZONOSÍTÓ MÓD (BEÁLLÍTÁSOK menü) eltérhet a felhasználó által beállított SMS módtól.

Ha az esemény értesítéshez PIN kód, hívófél azonosítás vagy PIN és hívófél azonosítás szükséges, az alábbiak szerint kell elájrni:

1. Navigáljon az SMS VEZÉRLÉS menü pontra és nyomja meg a KIVÁLASZT

gombot!

- 2. Válassza ki a kívánt opciót a lenti táblázat alapján!
- 3. Visszalépéshez nyomja meg a VISSZA gombot!

| VEZÉRLÉS BE      | SMS vezérlés funkció bekapcsolása és kikapcsolása                   |
|------------------|---------------------------------------------------------------------|
| SMS HÍVÓ ID      | Telefonszám megadása (3 számjegyű országhívó kóddal együtt)         |
| SMS PIN KÓD      | PIN kód megadása                                                    |
| TÖRLÉS           | Telefonszám eltávolítása                                            |
| PARANCS ENGEDÉLY | SMS vezérlések beállítása. Bővebben az SMS parancsok<br>fejezetben. |

Az adott felhasználó típustól függően, a Mérnöki beállítások alkalmazhatók mindegyik felhasználóhoz. Ha egy funkció nem érhető el a kezelő egységen a felhasználó számára, akkor a felhasználó nem rendelkezik az adott funkcióra vonatkozó jogosultsággal. Ilyen esetben egyeztetni kell a rendszer telepítőjével a jogosultságok beállításával kapcsolatban!

## 7.1.10.2 SMS ESEMÉNYEK

Esemény értesítéshez szükséges megadni az értesítendő telefonszámot, engedélyezni az SMS értesítés funkciót és beálítani azokat az esemény kategóriákat, amelyekről SMS értésítés szeretne kapni a felhasználó.

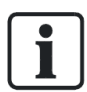

Egy központ maximum 4 felhasználót tud kezelni SMS értesítéssel kapcsolatban. Egy felhasználó összesen 5 telefonszámot állíthat be.

#### Telefonszám hozzáadása

SMS használathoz szükséges telefonszám megadásához:

- 1. Az SMS ESEMÉNYEK menüponton nyomja meg a KIVÁLASZT gombot!
- Navigáljon a SZÁM HOZZÁAD menüpontra és nyomja meg a KIVÁLASZT gombot!

   → Az LCD kijelzőn megjelenik az SMS SZÁM felirat.
- 3. Adja meg a telefonszámot és nyomja meg az ENTER-t!
  - Az LCD kijelzőn megjelenik a FRISSÍTVE felirat.
- 4. A visszalépéshez nyomja meg a VISSZA gombot!

#### Telefonszám engedélyezése

Az SMS használathoz szükséges egy telefonszám engedélyezése az alábbiak szerint:

- 1. Az SMS ESEMÉNYEK menüponton nyomja meg a KIVÁLASZT gombot!
- 2. Navigáljon a SZÁM SZERKESZTÉS menüpontra és nyomja meg a KIVÁLASZT gombot!
- 3. Válassza ki a kívánt telefonszámot, majd nyomja meg a KIVÁLASZT gombot!
- 4. A SZÁM BE menüpontnál nyomja meg a KIVÁLASZT gombot!
- 5. A beállításhoz nyomja meg a KIVÁLASZT gombot [másodszori megnyomásra a szám kikapcsolásra kerül]!
- 6. Nyomja meg a VISSZA gombot a visszalépéshez!

⇒ Az LCD kijelzőn megjelenik a FRISSÍTVE felirat.

#### Küldött események

Az SMS értesítéskor elküldött események kiválasztásához:

1. Az SMS ESEMÉNYEK menüponton nyomja meg a KIVÁLASZT gombot!

2. Válassza a SZÁM SZERKESZTÉS menüpontot és nyomja meg a KIVÁLASZT gombot!

- 3. Válassza ki a kívánt telefonszámot, majd nyomja meg a KIVÁLASZT gombot!
- 4. A KÜLDÖTT ESEMÉNYEK menüponton nyomja meg a KIVÁLASZT gombot!
- 5. Válassza ki a kívánt eseményt!
  - A kiválasztott események előtt egy csillag szimbólum jelenik meg a kijelzőn.
- 6. A visszalépéshez nyomja meg a VISSZA gombot!

#### 7.1.10.3 SMS parancsok

Az SMS beállítások és konfigurálások után aktiválható az SMS funkció. A beállított parancsok kóddal vagy hívófél azonosítóssal küldhetők. A kód típusok a beállított SMS azonosítástól függenek.

A lenti táblázatban látható az összes elérhető SMS parancs.

Az SMS parancsok, mint üzenetek a központban lévő SIM kártyára érkeznek.

A kóddal továbbított parancsok esetében, a szöveg formátumnál a kód megadása után vagy egy üres karaktert vagy egy pontot kell rakni. A lenti táblázatban a "\*\*\*\*\*" a kód és utána következik maga a "PARANCS".

Például, "HELP" parancs esetében az elküldendő üzenet: \*\*\*\* HELP vagy \*\*\*\*.HELP

| Parancsok (**** = kód)       |                          |                                                       |                                                                                                    |
|------------------------------|--------------------------|-------------------------------------------------------|----------------------------------------------------------------------------------------------------|
| Kóddal                       | Hívófél<br>azonosítással | Végrehajtott parancs                                  | Válasz                                                                                                    |
| **** HELP<br>****.HELP       | HELP                     | Megjeleníti az összes elérhető parancsot              | Összes elérhető<br>parancs                                                                                 |
| **** FSET<br>****.FSET       | FSET                     | Teljes élesítést hajt végre                           | Rendszer idő/dátum<br>beállítás. Nyitott zónák<br>és kényszer zónák, ha<br>megtalál-hatók a<br>rendszerben |
| **** USET<br>****.USET       | USET                     | Teljes kikapcsolást hajt végre                        | Rendszer kikapcsolása                                                                                      |
| **** SSTA<br>****.SSTA       | SSTA                     | Állapot megjelenítése                                 | Rendszer állapot és<br>elérhető partíciók                                                                  |
| **** XA1.ON<br>****.XA1.ON   |                          | Az "A1 "-ként definiált X10-es eszköz<br>bekapcsolása | "A1" állapota                                                                                              |
| **** XAI.OFF<br>****.XAI.OFF |                          | Az "A1 "-ként definiált X10-es eszköz<br>kikapcsolása | "A1" állapota                                                                                              |
| **** LOG<br>****.LOG         |                          | 10 legutóbbi esemény megjelenítése                    | Aktuális események                                                                                         |
| **** ENGA.ON<br>****.ENGA.ON | ENG.ON                   | Mérnöki hozzáférés engedélyezése                      | Mérnök állapot                                                                                             |

| **** ENGA.OFF<br>****.ENGA.OFF | ENG.OFF | Mérnöki hozzáférés tiltása                                | Mérnök állapot   |
|--------------------------------|---------|-----------------------------------------------------------|------------------|
| **** MANA.ON<br>**** MANA.ON   |         | Gyártói hozzáférés engedélyzése                           | Telepítő állapot |
| **** MANA.OFF<br>****.MANA.OFF |         | Gyártói hozzáférés tiltása                                | Telepítő állapot |
| **** 05.0N<br>****.05.0N       |         | Az "05"-ként definiált virtuális kimenet aktiválása.      | "O5" állapot     |
| **** 05.0FF<br>****.05.0FF     |         | Az "05"-ként definiált virtuális kimenet<br>deaktiválása. | "O5" állapot     |
| ****.ASET                      |         | "A" partíció részleges élesítése SMS-sel                  |                  |
| ****.BSET                      |         | "B" partíció részleges élesítése SMS-sel                  |                  |
| ****.CLR                       |         | Jelzések törlése SMS-sel                                  |                  |

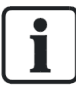

Az SMS küldésnél, a virtuális kimenet azonosítására az ONNN formátum használható, ahol az "O" betű a kimenetre vonatkozik, míg "NNN" pedig az adott kimenet számára.

(Például: O5 = 5-ös számú virtuális kimenet)

Az SMS küldésnél, az X-10-es eszközök azonosítására az XYNN formátum használható, ahol az "X" betű az X-10-es eszközre utal és az eszköz azonosítását az "Y" betűből és az "NN" számokből álló adat adja meg . (Például XA1)

Az SMS küldés a mobiltelefonoknál ismert általános protokollal működik. Kérjük, hogy vegye figyelembe azt, hogy néhány PSTN operátor nem rendelkezik SMS küldés funkcióval. PSTN-en keresztüli SMS küldéshez az alábbiak szükségesek:

- Hívófél azonsítás telefon vonalon
- Direkt telefon vonal nem PABX-en vagy egyéb komm. berendezésen keresztül
- Kérjük, hogy vegye figyelembe, hogy a legtöbb szolgáltató csak az adott országon belüli SMS küldést támogat (számlázási okokból)!

## 7.1.11 AJTÓ VEZÉRLÉS

Ezen opció segítségével a rendszerben lévő összes ajtó vezérelhető.

1. Navigáljon az AJTÓ VEZÉRLÉS menüpontra és nyomja meg a KIVÁLASZT gombot!

- 2. Válassza ki vezérlendő ajtót majd nyomja meg a KIVÁLASZT gombot!
- 3. Válassza ki a kívánt opciót a lenti táblázasban lévő opciók közül, majd nyomja meg a KIVÁLASZT gombot!

| NORMÁL      | Az ajtó normál állapotban működik. A megfelelő jogosultsággal<br>rendelkező kártya nyitja az ajtót.     |
|-------------|----------------------------------------------------------------------------------------------------|
| PILLANATNYI | Az ajtó csak egy beállított idő intervallumon keresztül nyitható.                                       |
| AJTÓ ZÁRVA  | Az ajtó bezárásra kerül. Az ajtó egész addig zárva marad, amíg<br>érvényes kártya olvasás nem történik. |
| AJTÓ NYITVA | Az ajtó nyitásra kerül.                                                                                 |

## 7.1.12 HOZZÁFÉRÉS

#### MEGJEGYZÉS

Ezek a menü opciók csak a MÉRNÖKI SZINT és a TELEPÍTŐI SZINT engedélyezésénél érhetők el. A GYÁRTÓI opciók alap esetben nem érhetők el a BEÁLLÍTÁSOK menüből. Ezen opciók csak akkor kapcsolható be és ki, amikor a rendszer `Korlátlan hozzáférés' módban van.

Ha a mérnöki vagy a gyártói hozzáférés engedélyezve van, akkor a kezelő egységen a MÉRNÖK MÓD BE illetve a GYÁRTÓ MÓD BE felirat jelenik meg. A felhasználó addig nem tud belépni a rendszerbe, amíg a mérnök módból ki nem jelentkeztek.

A mérnöki hozzáférés beállításához az alábbiakat kell tenni:

- Navigáljon a BELÉPÉS ENGEDÉLYEZÉSE menüpontra és nyomja meg a KIVÁLASZT gombot!
- Válassza ki a MÉRNÖK SZINT menüpontot és válassza az ENGEDÉLYEZVE opciót!
- Válassza ki a GYÁRTÓ ENGEDÉLYEZÉSE menüpontot és válassza az ENGEDÉLYEZVE opciót!
- A mérnöki/gyártói hozzáférés tiltásához járjon el az előzőhöz hasonlóan és válassza a TILTVA opciót és nyomja meg a KIVÁLASZT gombot!

A svácji CAT 1 és CAT 2 regionális követelmények szerint, a mérnöki módba való belépés csak akkor engedélyezett, ha az összes partíció kikapcsolt állapotban van.

## 7.1.13 ESEMÉNYRIPORT KÜLDÉS

A felhasználónak lehetősége van elküldeni a rendszer telepítőjének a legutolsó 10 eseményt SMS üzenet formájában. Ehhez az alábbiakat kell tenni:

1. Navigáljon a MÉRNÖK JELENTÉS menüpontra és nyomja meg a KIVÁLASZT

gombot!

2. Kapcsolja be vagy kapcsolja ki szükség szerint ezt az opciót!

Megjegyzés: Az utolsó 10 esemény a szöveg mérettől függően több SMS-t is jelenthet.

# 7.1.14 HOZZÁFÉRÉS NAPLÓ

A rendszerben lévő belépési zónák állapota megjeleníthető a HOZZÁFÉRÉS NAPLÓ menüpontban. Ehhez az alábbiakat kell tenni:

- Navigáljon a HOZZÁFÉRÉS NAPLÓ menüpontra és nyomja meg a KIVÁLASZT gombot!
- 2. Válassza ki azt az ajtót, amely belépési eseményeit szeretné megtekinteni!
   ⇒ Megjelennek a kijelzőn a legutolsó belépési események dátummal és idővel ellátva. A kurzor segítségével navigálhat az események között vagy egy konkrét dátumra vonatkozó események részletezéséhez adja meg a kívánt dátumot majd nyomja meg az ENTER gombot!

# 8 Függelék

## 8.1 Felhasználói jogosultság

A működési feltételeknek megfelelően a lenti táblázatban lévő jogosultságokat lehet hozzárendelni az adott felhasználói profilokhoz. A telepítő mérnök tájékoztatja a felhasználót, hogy mely jogosultságok lettek hozzárendelve a felhasználói profilokhoz. Attól függően, hogy a rendszer hogyan lett programozva, a felhasználók rendelkezhetnek az alábbi jogosultségok mindegyikével vagy csak egy részével.

| Felhasználó<br>profil                                        | Felhasználó<br>típusa          | Leírás                                                                                                    |
|--------------------------------------------------------------|--------------------------------|----------------------------------------------------------------------------------------------------|
| Teljes élesítés<br>(Fullset)                                 | Limited<br>Standard<br>Manager | A teljes élesítés üzemmód a riasztó rendszert teljesen<br>élesített állapotba hozzá és ezáltal a teljes védelmet<br>nyújt a védendő épületnek (bármely riasztási zóna<br>aktiválása riasztást eredményez).                                                                                |
|                                                              |                                | A teljes élesítésnél a zümmer hangjelzést ad és a kezelő egység jelzi az élesítésig hátralévő időt, amely időn belül el kell hagyni az épületet.                                                                                                    |
|                                                              |                                | Ha lejárt az élesítési idő, akkor a rendszer élesítésre<br>kerül és bármely bejárati/kijárati zóna nyitásával<br>elindul a belépési idő. Ha a rendszer nem lesz<br>kikapcsolva, mire a belépési idő lejár, akkor a riasztás<br>aktiválódik.                                               |
| "A" partíció<br>részleges<br>élesítése<br><i>(Partset A)</i> | Standard<br>Manager            | "A" partíció részleges élesítése lehetőséget nyújt az<br>épület egyes részeinek (periméter) védelmére, amíg<br>szabad mozgást biztosít a kijárati és belépési<br>területeken.                                                                                                    |
|                                                              |                                | Azok a zónák, amelyek 'A KIVÉVE' besorolásban<br>vannak, ebben az üzemmódbna védelem nélkül<br>maradnak. Alapértelmezésként nincs élesítési idő és<br>a rendszer azonnal élesített állapotra vált. Az élesítési<br>idő engedélyezhető ebben a módban is (részleges<br>élesítés időzítve). |
| "B" partíció<br>részleges<br>élesítése<br><i>(Partset B)</i> | Standard<br>Manager            | Azok a zónák, amelyek 'B KIVÉVE' besorolásban<br>vannak, ebben az üzemmódbna védelem nélkül<br>maradnak. Alapértelmezésként nincs élesítési idő és<br>a rendszer azonnal élesített állapotra vált. Az élesítési<br>idő engedélyezhető ebben a módban is (részleges<br>élesítés időzítve). |
| Kényszerített<br>élesítés<br><i>(Force set)</i>              | Standard<br>Manager            | A kényszerített élesítés opció a kezelő egység kijel-<br>zőjén jelenik meg, ha a rendszer élesítése során van<br>még hibás vagy nyitott állapotban lévő zóna. A kijelző<br>felső sorában megjelenik ilyenkor a nyitott állapotban<br>lévő zóna).                                          |
|                                                              |                                | Ezt az opciót választva az élesítés alatt az adott zóna felfüggesztésre kerül.                                                                                                    |
| Kikapcsolás<br>(Unset)                                       | Limited<br>Standard<br>Manager | A kikapcsolás parancs kikapcsolja a riasztást. Ez a parancs a kezelő egységen aktív riasztáskor hajtható végre egy érvényes felhasználói kód megadásával.                                                                                                    |

#### Felhasználói jogosultságok

| Felhasználó<br>profil             | Felhasználó<br>típusa | Leírás                                                                                                    |
|-----------------------------------|-----------------------|----------------------------------------------------------------------------------------------------|
| Visszaállítás<br><i>(Restore)</i> | Standard<br>Manager   | A visszaállítás opció visszaállítja a rendszert a riasztási<br>állapotból és törli a riasztási üzenetet.                                                                                                    |
|                                   |                       | A riasztási állapot csak akkor állítható vissza nor-<br>mál működési állapotra, ha a riasztást generáló<br>zóna (vagy zónák) nyugalmi állapotban van és a<br>VISSZAÁLLÍTÁS opció a felhasználói programo-<br>záskor aktiválva lett az adott zónán.                                                                                                    |
| Kikapcsolás<br><i>(Isolate)</i>   | Standard<br>Manager   | Egy zóna kikapcsolása deaktiválja az adott zónát a<br>zóna újbóli bekapcsolásáig. A központon lévő összes<br>zóna kikapcsolható.                                                                                                    |
|                                   |                       | A kikapcsolt hibás vagy nyitott állapotban lévő zónák<br>esetében kellő alaposággal kell eljárni, mivel a<br>rendszer a kikapcsolt zónát figyelmen kívül hagyja és<br>ellenőrízni kell, hogy az élesítéskor az adott zóna<br>kikapcsolása nem veszélyezteti-e az épület bizton-<br>ságát.                                                                                                    |
| Felfüggesztés<br>(Inhibit)        | Standard<br>Manager   | Egy zóna felfüggesztése [→ 28] deaktiválja az adott<br>zónát egy riasztási periódusra. Csak riasztási, bejárati,<br>kijárati, tűz kijárati és vonali zónákat lehet felfüggesz-<br>teni.                                                                                                    |
|                                   |                       | Ezt a funkciót célszerű választani egy hibás vagy nyitott<br>zóna deaktiválására, mivel az adott zóna állapota<br>minden élesítéskor megjelenik a kijelzőn azért, hogy<br>felhívja a figyelmet a zóna felfüggesztett működésére.                                                                                                    |
| PIN kód<br>változtatás            | Standard<br>Manager   | Ebben a menüpontban a felhasználók megváltoztat-<br>hatják a a PIN kódjukat.                                                                                                    |
| Mérnök                            | Manager               | Ezzel az opcióval a felhasználók engedélyezhetik a hozzáférést a mérnöki és a gyártói programozáshoz.                                                                                                    |
| Dátum/idő<br>beállítása           | Standard<br>Manager   | A menü használatával átprogramozható a rendszer dátum és rendszer idő.                                                                                                    |
|                                   |                       | Győződjön meg arról, hogy a dátum és idő beállítások<br>pontosak legyenek, mivel a naplózás során és a rend-<br>szer események kijelzésénél megjelenítésre kerülnek!                                                                                                    |
| Teszt                             | Standard<br>Manager   | Ezzel a menüvel a következő teszt funkciók érhetők el:                                                                                                    |
|                                   |                       | 1. Hangjelző teszt: az összes külső hangjelző, fény-<br>jelző, belső hangjelző és zümmer aktiválásra kerül 5<br>mpercig, amely során ellenőrízhető a működésük                                                                                                    |
|                                   |                       | 2. Séta teszt (walk test): a rendszerhez illesztett összes<br>érzékelő tesztelhető ezzel a funkcióval. Ezt az opciót<br>kiválasztva a kezelő egység kijelzi a rendszerben lévő<br>tesztelhető zónák számát. A riasztási zónák aktiválá-<br>sakor (pl. ablaknyitás vagy ajtónyitás) a kezelő egység<br>hangjelzést ad. A kikapcsolt és a felfüggesztett zónákat<br>nem tartalmazza a séta teszt. |
|                                   |                       | <ol> <li>hangjelzés opciók: ezzel az opcióval beállítható,<br/>hogy a séta teszt során melyik hangjelző eszköz<br/>legyen aktív illetve elnémított állapotban.</li> </ol>                                                                                                    |
| Napló<br>megtekintése             | Standard<br>Manager   | Ezzel a menüvel a kezelő egység kijelzőjén megtekint-<br>hetők a legutolsó események. A napló tartalmazza az<br>összes bejegyzett esemény dátumát és idejét.                                                                                                    |

| 1 | h.' |   |
|---|-----|---|
|   | ν.  |   |
| 1 | Ŀ,  |   |
|   |     | J |
| - | _   |   |

| Felhasználó<br>profil          | Felhasználó<br>típusa                  | Leírás                                                                                                    |
|--------------------------------|----------------------------------------|----------------------------------------------------------------------------------------------------|
| Csengő<br>(Chime)              | Standard<br>Manager                    | Azon zónák nyitásánál, amely rendelkeznek CSENGŐ<br>tulajdonsággal [→ 31] a kezelő egység zümmere egy<br>rövid hangjelzést ad nyugalmi állapotban. |
|                                |                                        | Ebben a menüben lehet beállítatni vagy letiltani a<br>zónák CSENGŐ funcióját.                                                                      |
| SMS                            | Standard<br>Manager                    | Ez a funkció lehetővé teszi a felhasználóknak, hogy<br>beállítsák az SMS üzenetküldés szolgáltatást, ha a<br>rendszerhez modem is telepítve.       |
| Felhasználók                   | Manager                                | Felhasználók konfigurálására van lehetőség ebben a menüben.                                                                                        |
| Késleltetett<br>auto. élesítés | Standard*<br>Manager                   | A felhasználó beállíthatja az élesítés késleltetését.                                                                                              |
| Bypass<br>késleltetés          | Standard<br>Manager                    | A felhasználó automatikusan felülírhatja a beállított by-<br>pass késleltetést.                                                                    |
| Frissítés<br>(Upgrade)         | Manager                                | A felhasználó engedélyezheti a gyártói hozzáférést a központ firmware-ének frissítéséhez.                                                          |
| X-10                           | Standard<br>Manager<br>Access Control  | X-10 eszközök aktiválása és deaktiválása                                                                                                    |
| Ajtóvezérlés                   | Standard*<br>Manager<br>Access Control | Ebben a menüben a felhasználó nyithatja és zárhatja<br>a rendszerben lévő ajtókat.                                                                 |
| Web-es<br>hozzáférés           | Standard*<br>Manager                   | A felhasználó web-en keresztül hozzáférhet a köz-<br>ponthoz.                                                                                      |
| Kimenetek                      | Standard<br>Manager                    | A felhasználó kikapcsolhatja és bekapcsolhatja a ki-<br>meneteket (virtuális kimenetek) ebben a menüben.                                           |
| WPA teszt                      | Standard<br>Manager                    | A felhasználó tesztelheti a WPA eszközöket (rádiós támadásjelzők).                                                                                 |
| * Alap esetben                 | ezek a funkciók ne                     | m érhetők el a felhasználó számára, de kiválaszthatók.                                                                                             |

# 8.2 Zóna lista

| Zóna szám | Leírás |
|-----------|--------|
|           |        |
|           |        |
|           |        |
|           |        |
|           |        |
|           |        |
|           |        |
|           |        |
|           |        |
|           |        |
|           |        |
|           |        |
|           |        |
|           |        |
|           |        |
|           |        |
|           |        |
|           |        |
|           |        |
|           |        |
|           |        |
|           |        |
|           |        |
|           |        |
|           |        |
|           |        |
|           |        |
|           |        |
|           |        |
| -         |        |
| -         |        |
|           |        |
|           |        |

| Zóna szám | Leírás |
|-----------|--------|
|           |        |
|           |        |
|           |        |
|           |        |
|           |        |
|           |        |
|           |        |
|           |        |
|           |        |
|           |        |
|           |        |
|           |        |
|           |        |
|           |        |
|           |        |
|           |        |
|           |        |
|           |        |
|           |        |
|           |        |
|           |        |
|           |        |
|           |        |
|           |        |

Siemens AB Building Technologies Division Security Products International Headquarters Englundavagen 7 SE-171 24 Solna Tel. +46 8 629 0300 www.siemens.com/securityproducts

Dokumentum azonosító A6V10271018 Készült 2011 © 2012 Copyright by Siemens AB

Adat változás jogát fenntartjuk!